# SI システム マニュアル

rev.9.3(2025.6.8)

#### 変更履歴

rev.9.3→SPORTident Printer 追加(2025.6.8) rev.9.2→8章:計算センタ講習会削除、小修整(2025.4.17) rev.9.1→小修整(2024.10.30) rev.9.0→大幅見直し、8章:計算センタ講習会追加(2024.8.16) rev.8.3→最新のパンチ台の紹介など(2023.7.5) rev.8.2→SI ステーションバッテリー交換など(2023.4.5) rev.8.1→簡易プリンタ、出走チェックを修正(2022.5.21) rev.8.0→大幅見直し、オンラインコントロールは書き換え(2021.9.8) rev.7.1→スタートでの出走チェックや OMM 運営など小修整(2020.2.6) rev.7.0→オンラインコントロール他大幅変更(2019.10.26) rev.6.0→第1章パンチ動作の解説追加など大幅修正(2019/1/13) rev.5.3→オンラインコントロール小修整(2018/10/10) rev.5.2→OMM 運営の小修整(2018/9/26) rev.5.1→小修整(2018/7/31) rev.5.0→大幅見直し rev.4.0→SI Config Plus の日本語化対応、全日本ログ・OMM運営など大幅改定 rev.3.2→24 時間ロゲの追加 rev.3.1→小修整 rev.3.0→SPORTident Config Plus の新機能追加など、大幅改定 rev.2.3→目次の充実、トラブルの防止策、USB-RS232C 変換器の設定追加など rev.2.2→小修整 rev.2.1→BS11-Loop 追加、プリンタセット変更 rev.2.0→0.1 秒単位の計測追加、Cloud 機能追加、SI 社の WEB 更新情報

> 大場 隆夫 (オリエンテーリングクラブ サン・スーシ) takao-ohba@msg.biglobe.ne.jp

> > © Takao Ohba (Sans Souci)

本資料は SI 社の資料や筆者の経験に基づいて独自に作成したものです。SI 社の公式なマニュアルは最近かなり充実してきましたので、そちらも参考にしてください。本資料は自由にコピー配布ができます。本資料の著作権は筆者が所持していて無断改変は禁止します。

| H | $\mathbf{Y}_{\mathbf{T}}$ |
|---|---------------------------|
|   | ハ                         |

| 第1章: | SI | の概要                  | 1     |
|------|----|----------------------|-------|
|      | 1. | SI の概要               | 1     |
|      | 2. | SI 機材の詳細             | 3     |
| 第2章: | SI | システムの詳細              | 6     |
|      | 1  | Config+の準備と体験        | 6     |
|      | 2. | Config+の詳細操作         | 9     |
|      | 3. | SI マスタの使い方           | 16    |
|      | 4. | 出走者の自動チェック           | 17    |
|      | 5. | パンチ動作を理解しよう          | 22    |
| 第3章: | オ  | ンラインコントロール           |       |
|      | 1. | 概要編                  | 26    |
|      | 2. | 詳細編                  | 27    |
| 第4章: | 大  | 会の運営                 |       |
|      | 1. | 事前の準備                | 33    |
|      | 2. | 当日の運営                | 35    |
|      | 3. | トラブルを起こさないために、トラブル事例 | りなど36 |
| 第5章: | タ  | ッチフリー                |       |
|      | 1. | タッチフリーの概要            |       |
|      | 2. | タッチフリー解説             | 39    |
|      | 3. | タッチフリーの大会の流れ         | 42    |
| 第6章: | そ  | の他                   | 43    |
|      | 1. | 大会のプログラムでの記述例        | 43    |
|      | 2. | SI 機材のメンテナンス         | 45    |
|      | 3. | サン・スーシの SI 機材        | 50    |
|      | 4. | その他                  | 54    |
| 第7章: | 特  | 殊な大会の運営              | 56    |
|      | 1. | 24時間ロゲイニング           | 56    |
|      | 2. | OMM(複数日、ポイント・スコア混在)  |       |

# 第1章: SIの概要

## 1. SI の概要

## 1.1. SI とは?

SI(エスアイ)はドイツに本社のある SPORTident 社が開発した計時システムで、オリエンテーリングでは世界中の 大会で幅広く使われています。さらにロゲイニング、トレイルランなどにも使われています。オリエンテーリングの 成績処理ソフトは日本では主に的場氏作成の Mulka2 を使用していて、このマニュアルも Mulka2 を使用することを 前提にして記述しました。

## 1.2. SI ステーションと SI カード

競技に使用するのは、SI ステーション(左)と SI カード(右)です。

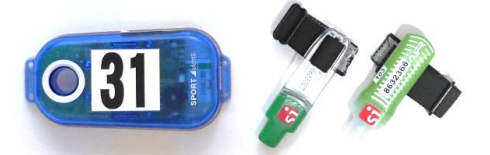

## 1.3. 競技の流れ

- ・各競技者はSIカードを持ちます。SIステーションはスタート・フィニッシュ、各コントロールに設置します。
- ・スタート地区では前大会のデータの消去のためのクリアパンチと、クリアの確認のためのチェックパンチを行います。
- ・スタート後各コントトールでパンチ、フィニッシュパンチで競技が終了します。スタートパンチを行う場合もあります。
- ・SIカードを読み取って正解チェックと成績を計算します。
- ・パンチは SI ステーションの穴に SI カードを差し込んで行います。この時 SI ステーションが音と光を発生します。

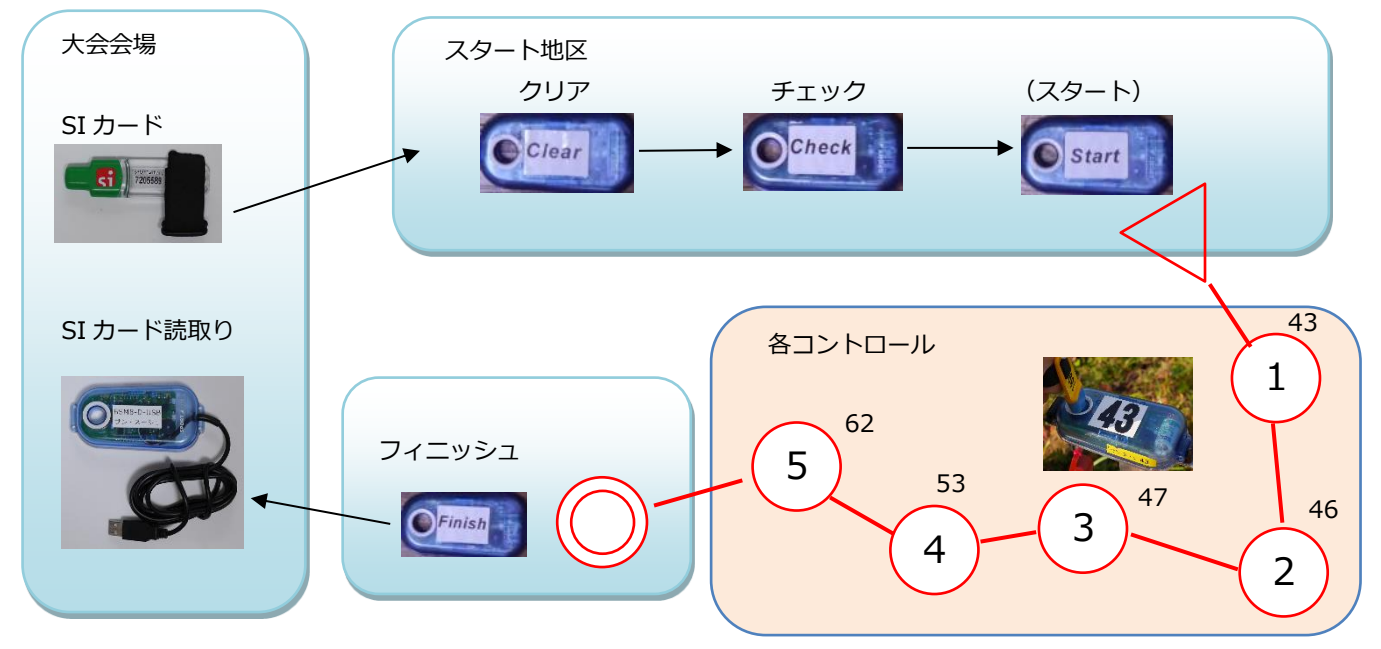

♦ SI カードに記録されたデータ例

| クリア・チェック後                                                                              | スタート直後(パンチングスタート)                                                                                | フィニッシュ後                                                                                                    |  |  |  |
|----------------------------------------------------------------------------------------|--------------------------------------------------------------------------------------------------|----------------------------------------------------------------------------------------------------|--|--|--|
| SIID: 1395718<br>クリア: 4 Tu 11:38:17<br>チェック: 4 Tu 11:38:17<br>スタート: (空)<br>フィニッシュ: (空) | SIID: 1395718<br>クリア: 4 Tu 11:38:17<br>チェック: 4 Tu 11:38:17<br>スタート: 1 Tu 11:42:56<br>フィニッシュ: (空) | SIID: 1395718<br>クリア: 4 Tu 11:38:17<br>チェック: 4 Tu 11:38:17<br>スタート: 1 Tu 11:42:56<br>フィニッシュ: 4 Tu 11:47:08 |  |  |  |
| 読み取り数: 0<br>パンチするとSIカード(                                                               | 」 読み取り数: 0<br>こ記録されるデータが増えていきます。                                                                 | 読み取り数: 5<br>レコード 1: 43 Tu 11:46:49<br>レコード 2: 46 Tu 11:46:51<br>レコード 3: 47 Tu 11:46:55                     |  |  |  |
|                                                                                        |                                                                                                  | レコード 4: 53 Tu 11:47:00                                                                                     |  |  |  |

レコード5: 62 Tu

11:47:02

## パンチした時の動作は?

パンチした時のごく短い時間(コンマ数秒)にいくつかの動作が行われます。SIステーションはデータを照合してから音と光を出すので、それを競技者が確認すればデータがカードに確実に記録されたことになります。

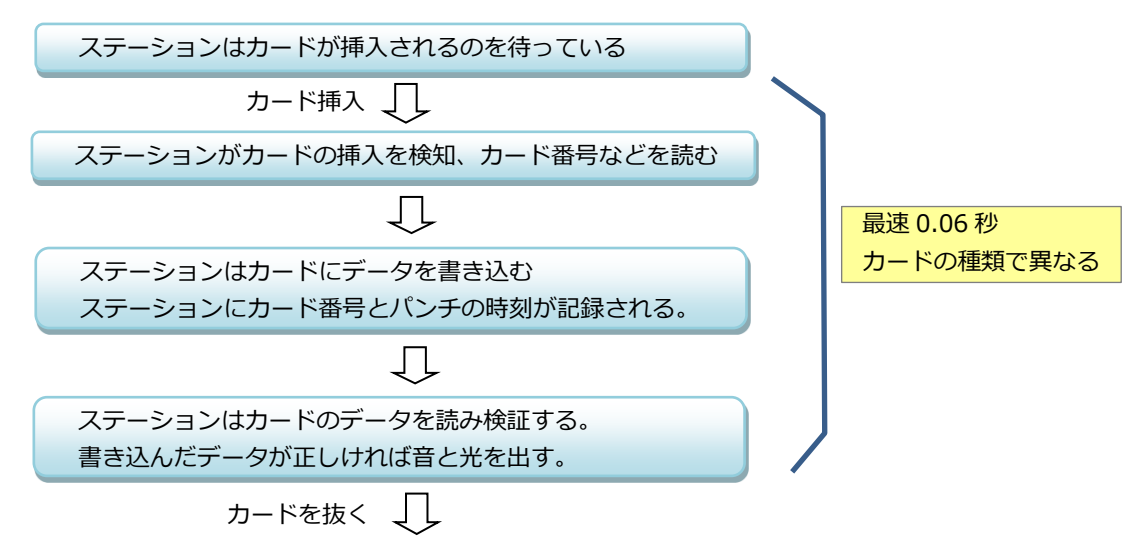

## 1.4. タッチフリー

#### ◆ 機材

タッチフリー用の SI カードは、SIAC (SI Active Card)を使用します。SIAC は電池を内蔵していて、電源の ON/OFF が必要です。SI ステーションは普通の SI ステーションをタッチフリー用に設定して使用できます。その場合は通常の差し込みパンチとタッチフリーパンチを併用することができます。なおタッチフリー専用の SI ステーションもあります。

#### 🔶 動作

SI ステーションは約 50cm 位の範囲で電波を出し続けています。SIAC がその範囲を通過すると、SIAC にコントロール 番号とパンチ時刻などが記録され、SIAC が音と光を発生します。

タッチフリーでは、SI ステーションの穴にカードを挿入する必要がないので、高速にパンチすることができます。 SIAC はクリア→チェックパンチで電源 ON、フィニッシュパンチで電源 OFF になるので、差し込み方式の競技の流れと 全く同じになります。

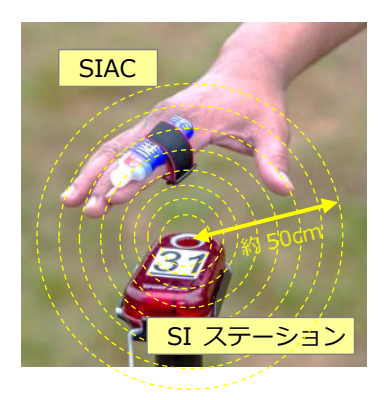

## 2. SI 機材の詳細

## 2.1. SI ステーション

### ◆ SI ステーションの動作

・SI ステーションは内部に専用のマイコンを持っていて電池で動作します。 電源は常時オンになっていて、スタンドバイモードとアクティブモードの2つのモードがあります。両モードの動作上 の違いは SI カード挿入の検知間隔だけで、スタンドバイモードでは1秒、アクティブモードでは0.04 秒です。パン チにかかる時間はスタンドバイで1秒以下、アクティブで0.0数秒です。スタンドバイモードの消費電力は微小なの で、使用しない時はスタンドバイにしておき、競技に使用するときだけアクティブにします。

- ・SI ステーションは、差し込みパンチ用にスタート、フィニッシュ、クリア、チェック、コントロールの5つの機能に設 定できます。いずれの場合も動作時間(ラストパンチからスタンドバイに戻る時間)が設定できます。
- ・SI ステーションは内部に時計を持っていて月当たり数10秒の誤差が出てくるので、必要に応じて時計の時刻合わせ を行います。特にスタートとフィニッシュは誤差を少なくするために大会当日の朝に設定することを推奨します。
- ・2015 年に上記の SI ステーションをタッチフリー用に設定できる新機能が公開されました。従来のパンチとも共用で きるのでタッチフリーが一気に身近になり、スプリント競技だけでなく、最近はフォレスト競技でもタッチフリーが使 われるようになってきました。
- ◆ SI ステーション一覧

| 62                              | BSF8<br>競技に使用する普通の SI ステーションで、役割をあらかじめ設定する。                                                                                              |
|---------------------------------|----------------------------------------------------------------------------------------------------|
|                                 | BSF9<br>BSF8と互換性がある最新型。液晶表示は前面、SIカード差し込みの穴は貫通していない。                                                                                      |
|                                 | <b>BSF7</b><br>機能は上記の BSF8-DB と同じ。大型ステーションで電池容量が2倍。<br>日本ではあまり使われていない。                                                                   |
| SI-Master<br>GLEAR<br>soort and | SI-Master<br>SI ステーション内部の時計合わせに使用する。<br>CLEAR,CHECK などにも使用可能(非常用)                                                                        |
| BSM8-D-USB<br>(75 - Z-23        | BSM8-USB(Mini Reader)<br>USB で PC と接続。SI カードの読み取りや、SI ステーションの設定に使用する。<br>BSM8 はバッテリーなし。                                                  |
|                                 | <b>BSM7-USB</b><br>機能は上記の BSM8-D-USB と同じ。大型ステーションでバッテリー内蔵。                                                                               |
|                                 | BSF8-SRR (Short Range Ratio)<br>電波を出して、公称 8m の近距離通信に使用できる。レシーバは SRR ドングル。<br>ただし筆者の体験では 8m はムリで、ごく短距離の使用に限定される。通常の<br>SI ステーションとしても使用可能。 |
|                                 | BSM7-RS232<br>RS232C という通信の機能を持っていて、日本では主にオンラインコントロールに<br>使用する。                                                                          |

◆ SI ステーション(タッチフリー専用)

| 51 | <b>BS11-BL :Base Station Beacon Large</b><br>タッチフリー専用の大型ステーション。アンテナ内蔵。<br><b>BS11-Loop :Base Station Loop Anntena</b><br>外部アンテナを接続し、走り抜けフィニッシュに使用できる。(詳細後述) |
|----|----------------------------------------------------------------------------------------------------|
|    | BS11-BS Blue<br>タッチフリー専用の小型ステーションで動作範囲が約 1.8m。<br>BS11-BS Red<br>動作範囲が約 1.0m、こちらは article list にないので非標準になったらしい。                                             |

#### ◆ SI ステーションとパンチ台

SI ステーションはファイバーポール製のパンチ台に取り付けて使用します。パンチ台にはフ ラッグと SI ステーション、SI カードが故障したときに使用するピンパンチも取り付けます。 サン・スーシ所有の SI ステーションに貼付けてある番号ラベルのサイズは JOA (IOF)の規 則に準じていますので、パンチ台に番号札を取り付ける必要はありません。

## 2.2. SI カード

#### 🔶 SI カードの種類

SIカードは発売以来改良が重ねられてきて、表でも下の方が新しくなっています。 パンチ時間も速くなってきました。カード6以降はほとんどストレスなく反応します。 Card5、Card6、Card10とCard11は発売が終了しました。SIカードの種類で記録できる コントロールの数が異なるので、使用するカードの記録数の確認が必要です。

|          | 種類     | SI 番号               | 方式          | バッテリー  | パンチ時間  | 記録数  |
|----------|--------|---------------------|-------------|--------|--------|------|
|          | Card5  | 1-499,999           |             |        | 0.33 秒 | 30+6 |
|          | Card6  | 500,000-999,999     | ・差し込みパンチ    |        | 0.13   | 64   |
|          | Card8  | 2,000,000-2,999,999 |             | なし     | 0.115  | 30   |
|          | Card9  | 1,000,000-1,999,999 |             |        |        | 50   |
| <b>N</b> | Card10 | 7,000,000-7,999,999 |             |        |        |      |
|          | Card11 | 9,000,000-9,999,999 |             | 内萨     | 0.06   | 128  |
|          | SIAC   | 8,000,000-8,999,999 | タッチフリー/差し込み | L AIEX |        |      |

#### ComCard Pro と ComCard UP

ComCard Pro は SI カード 10 と、ComCard UP は SI カード 8 と同等の機能を持っています。通常はサムコンパスとして使用し、コンパスの中心と SI ステーションの穴の上に合わせてパンチします。読取りもパンチと同じように読取りステーションの上に載せます。発売終了ですが所有している競技者がいるのでマイカードの場合は対応してください。

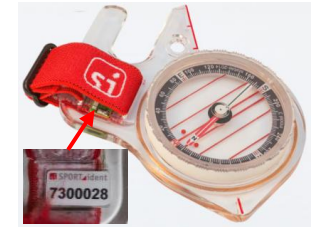

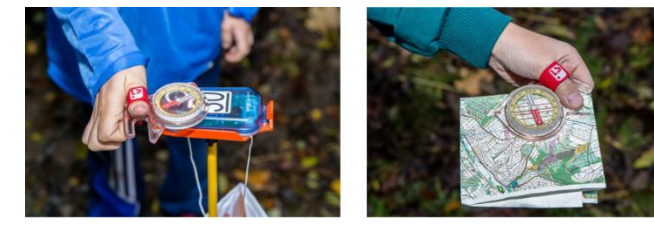

### ◆ インストラクションカード(主なもの)

インストラクションカードは補助的に使用します。

|         |                  | 61               |
|---------|------------------|------------------|
| SERVICE | e dear<br>backup | on/off<br>switch |
|         |                  |                  |

| Service/OFF   | Service:ステーション設定に使う   |
|---------------|-----------------------|
| (2 つの機能)      | OFF:ステーションをOFFにする     |
| clear backup  | バックアップメモリのクリア         |
| on/off switch | BS11のON/OFF に使用。マグネット |

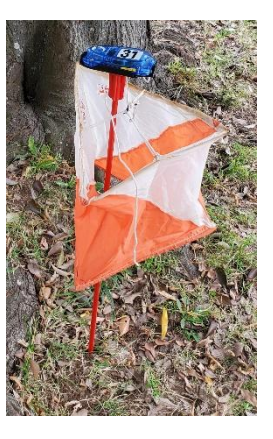

## 2.3. SI ステーションの動作モード詳細

#### 🔶 動作モード

SI ステーションの動作モードは正確にはスタンドバイ・アクティブ・サービスの3つあります。

- ・スタンドバイモード:保管時
- ・アクティブモード:競技で使用
- ・サービスモード:ステーションの設定に使用

SI ステーションの電力消費は多い順にサービスモード⇒アクティブモード⇒スタンドバイモードです。

サービスモードとアクティブモードからある時間を経過すると、スタンドバイモードに戻りますが、電力消費を抑えて内 部のバッテリーを長持ちさせるために、設定や競技が終了したら、できるだけ早く Service/OFF カードを挿入して【ス タンドバイモード】に戻すようにします。

・その主な遷移を下図に示します。

一般的に競技に使うには、SIカードで差し込みパンチを行ってアクティブモードにします。 競技終了後は Service/OFF カードでパンチして、スタンドバイモードに戻します。

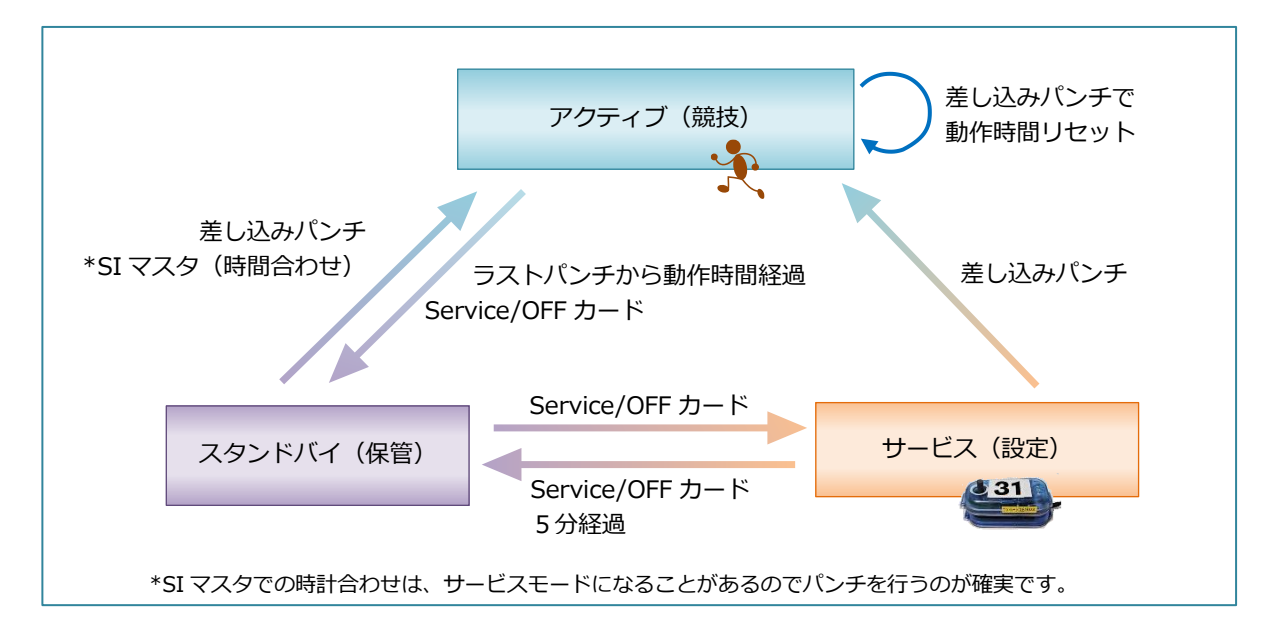

#### ◆ SI ステーションの液晶表示

動作モードは SI ステーションの裏または表にある液晶の表示で確認が出来ます。

·スタンドバイモード:液晶表示なし

| ・ <b>アクティブモード</b> :下記を交互に表示 | ÷. |
|-----------------------------|----|
|-----------------------------|----|

| 表示例      | 説明             |
|----------|----------------|
| 14:21:34 | ステーション内部の時計を表示 |
| CN 31    | ステーション設定を表示    |

・サービスモード:下記を順番に繰り返し表示(Firmware V656の例)

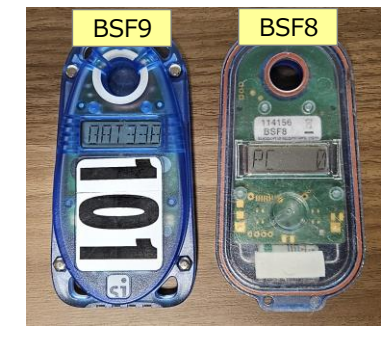

| 表示例      | 説明                                             |
|----------|------------------------------------------------|
| CN 35    | CN:コントロール、CLR:クリア、CHK:チェック、STA:スタート、FIN:フィニッシュ |
| 13:21:21 | 内部時計表示                                         |
| OFF300   | 動作時間(分表示)                                      |
| SW656    | 内部のファームウエアのバージョン                               |
| PC71     | バックアップメモリに記録されているパンチ数                          |
| BAT343   | サービスモードになった時のビープ発生時のバッテリーの電圧                   |
| CAP012   | バッテリーの消費 例では 12%消費している                         |

# 第2章: SI システムの詳細

## 1 Config+の準備と体験

Windows PC にインストールした SI 社のフリーソフト SPORTident Config+(以降 Config+と記述)を使って ステーションやカードなどの SI 機器の読み取りや設定を行うことができます。

Config+は USB 接続の BSM8-USB(以降 Mini Reader と記述)とセットで使用します。USB に読み取りステーションを 接続する場合は専用の USB ドライバが必要です。

通常、SIステーションは事前に設定されラベルが貼られていますので大会毎の設定する必要はありませんが、SIステーション内部の時計の設定や緊急時の設定変更などに対応するために、設定のやり方を理解しておくことをお勧めします。

## 1.1. Config+のインストール

### 🔶 Config+のインストール

SI 社の HP から SPORTident Config+の【2.11.0 Setup】をダウンロード/インストールしてください。

#### ♦ Config+の日本語化

Config+を起動して、左下の枠で日本語を選択してください。

| Sector and compared to                                                                                                    |                                                                                                    |          |        |           |                           |                       |                       |                      |  |
|----------------------------------------------------------------------------------------------------|----------------------------------------------------------------------------------------------------|----------|--------|-----------|---------------------------|-----------------------|-----------------------|----------------------|--|
| 7+(14) 37/HD 9-END ##(4)                                                                                                    | 1479                                                                                                    |          |        |           |                           |                       |                       |                      |  |
| デバイス 希望表示: 59400 🚱                                                                                                    |                                                                                                    |          |        | (B)       | 27-1/217                  | (C)TRO                | 100<br>100-100        | MA-FEE               |  |
| SPORTAGE FILL AND AND A CONTRACT OF A CONTRACT OF A CONTRACT |                                                                                                    |          |        |           |                           |                       |                       |                      |  |
|                                                                                                    |                                                                                                    | SPOR     | Tident | Config    | + ~ 5                     | うこそ                   |                       |                      |  |
| 推設ボート: ●                                                                                                    |                                                                                                    |          |        | (±1       |                           |                       |                       |                      |  |
| 911-21                                                                                                    |                                                                                                    | <u> </u> |        | 載         | のにメインステーシ                 | ·コン等のSPORT            | identデバイスをF           | に接続して                |  |
|                                                                                                    |                                                                                                    |          |        | 下在        | い。<br>との選択肢から計            | 意読したデバイス              | を選択して下さい              | A.,                  |  |
|                                                                                                    |                                                                                                    |          | 0      | - デ<br>ふ  | イスが表示され<br>SPORTIdent USB | はい場合は、メニ<br>ドライバーのイン  | ニューバーの(ヘル<br>ストール」を実行 | ブ(H))の中にあ<br>してください。 |  |
|                                                                                                    |                                                                                                    |          | L      | USE<br>Zē | シリアル変換アラ                  | ジターを使用し<br>は、1表示(V)1メ | ている場合などで              | *全てのデバイ<br>デバイスを表    |  |
| 製造番号:<br>制作口                                                                                                    |                                                                                                    |          | 6      | 示         | をクリックして下さ                 | い。                    | 0.01.8-872            | n#1647.m#            |  |
| xen:                                                                                                    |                                                                                                    |          |        | -5        | を読み取ることか                  | Freeta.               | byne nee              | 07/1/007             |  |
| 78-10-2                                                                                                    |                                                                                                    |          |        | UE        | ートモードでデー                  | 9を読み込みたい              | い場合は、リモー              | ト側のステーシ              |  |
| • Ball Downed                                                                                                    |                                                                                                    |          |        | 3/        | EU-LAE-IN                 | CANEX CINS            | B009RCJC I CI         | - 1a                 |  |
|                                                                                                    |                                                                                                    |          |        | ステ        | ーションをメインフ                 | ミテーションの上              | にセットし、使用に             | たい機能を選               |  |
| GI SPORTident                                                                                                    |                                                                                                    |          |        |           |                           |                       |                       |                      |  |
| the second second  | and the second second sec |          |        |           |                           |                       |                       |                      |  |

## 🔶 USB ドライバのインストール

Config+を起動してヘルプメニューから USB ドライバをインストールしてください。USB driver はプレインストールタ イプなので、最初に機器を接続したときにドライバが自動的に設定されます。Mulka2 で SI カードを読み取るときにも このドライバを使います。なお USB driver は SI 社の HP から直接ダウンロードすることもできます。

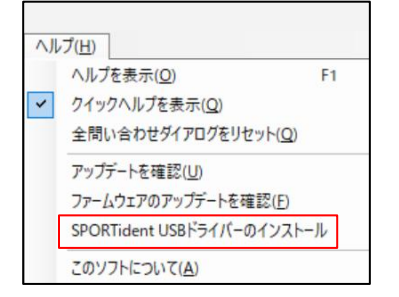

#### 🔶 USB ドライバの確認

Config+を起動して、mini Reader を PC の USB 端子に接続してください。画面の左上の【デバイス】に mini Reader

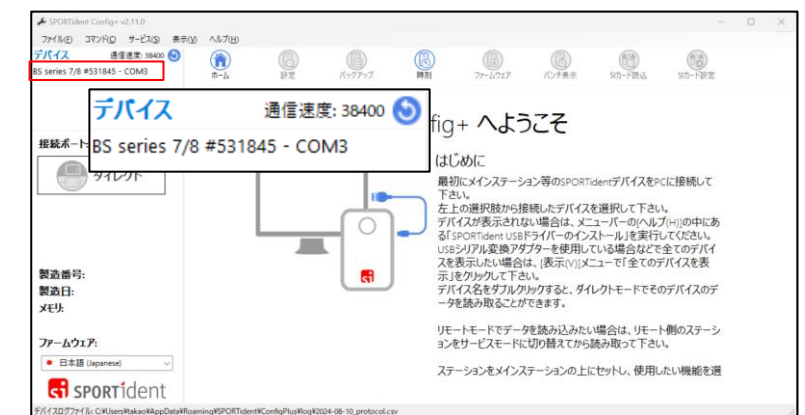

Mulka2 で SI カードを読むときも同じ COM 番号で接続します。COM 番号がわ からないときには、Config+を起動して 確認することができます。 (筆者はよくやっています)

が表示されれば OK です。

## 1.2. Config+の操作体験

Config+を体験してみましょう。SI カードと SI ステーションの情報を見てみます。

### ◆ SI カードを読んでみる

左上のデバイスの部分をダブルクリックして、接続した mini Reader を認識させます。【ダイレクト】【SI カード読込】 をクリックします。

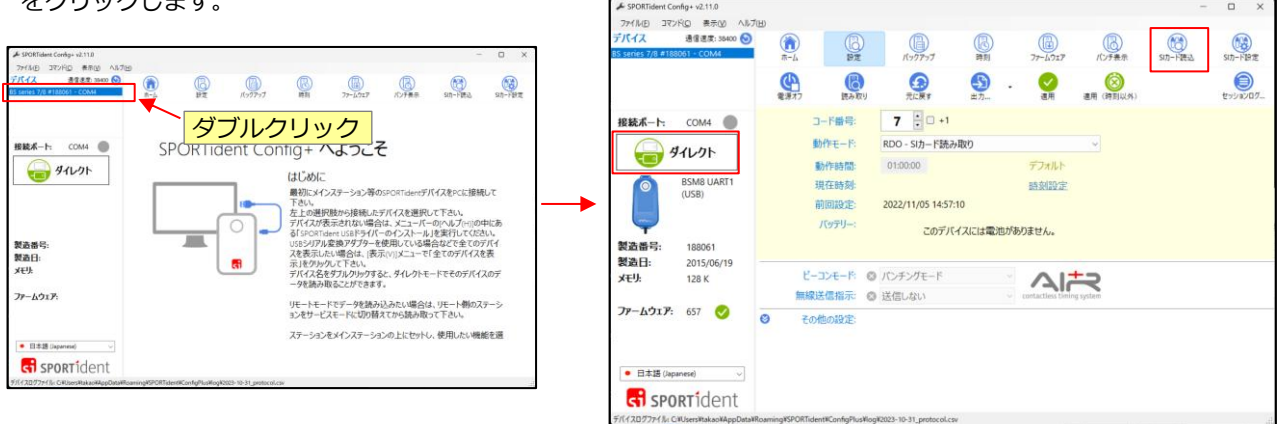

任意の SI カードを mini Reader の穴に差し込むとピッと音がして、画面に SI カードの内容が表示されます。続いて他の SI カードを読んでみます。複数個読込んだときはリストを選択するとその内容が表示されます。【詳細パネル】はカード内データの表示/非表示を切り替えます。

| ✤ SPORTident Config+ v2.11.0                                                                   |                           |              |                      |          |              |                         | -                    |              | ×        |
|------------------------------------------------------------------------------------------------|---------------------------|--------------|----------------------|----------|--------------|-------------------------|----------------------|--------------|----------|
| ファイル(E) コマンド(C) 表示(V) ヘルフ                                                                      | <sup>7</sup> ( <u>Н</u> ) |              |                      |          |              |                         |                      |              |          |
| デバイス 通信速度: 38400 🕥<br>BS series 7/8 #188061 - COM4                                             | ()<br>ホーム                 | 設定           | <b>(</b> )<br>パックアップ | 同刻       | ファームウェア      | (パンチ表示                  | SIカード読込              |              | >>       |
|                                                                                                | 重複                        | SIAC 0.1秒    | 「「」<br>リストを消去        | <b>小</b> | . 🕞 .        |                         |                      | 詳細/          | )<br>(ネル |
| WAT PL COLL                                                                                    | # 読取時刻                    | SII          | D 名                  |          |              |                         |                      |              | - L      |
| 接続ホート: COM4 🛑                                                                                  | 1 2023/10/31              | 15:05:49 202 | 23895 202389         | 5        | テージョン デー (語) | ンハー: 1<br>み取り・ <u>・</u> | ドナクコ                 | » –          | - 11     |
|                                                                                                |                           | 4            |                      |          | SI           | ID: 202                 | ・トトリのテ               |              |          |
|                                                                                                |                           |              |                      |          | 2            | リア: 2                   | Sa 13:1              | 1:36         |          |
| BSM8 UART1                                                                                     | 読込ん                       | ビカードの        | リスト                  |          | 7.           | エック: 2<br>タート: 1        | Sa 13:12             | 1:36         |          |
| (USB)                                                                                          |                           |              |                      |          | 743          | ニッシュ: 5                 | Su 07:3.<br>Tu 09:3: | 1:13         |          |
|                                                                                                |                           |              |                      |          | 読み           | 取り数: 6                  |                      |              |          |
| <b>製浩恭</b> 是· 199061                                                                           |                           |              |                      |          | レコ・          | -ド1: <b>177</b>         | Su 07:49             | 9:25         |          |
| 製造日· 2015/06/19                                                                                |                           |              |                      |          | レコ・          | - F 2: 176              | Su 07:5              | 8:38         |          |
| <b>VEI</b> : 128 K                                                                             |                           |              |                      |          |              | - F 3: 183              | Su 09:4              | 8:36         |          |
|                                                                                                |                           |              |                      |          | V-1-         | -⊩4: 159<br>-ド5: 151    | Su 10:0              | +:20<br>2:53 | 1        |
| <b>ጋァームウェア:</b> 657 🥑                                                                          |                           |              |                      |          | レコ・          | - ⊦° 6: 185             | Su 10:3              | 5:34         |          |
|                                                                                                |                           |              |                      |          |              | 姓: 2023895              |                      |              |          |
| ● 日本語 (Japanese) ∨                                                                             |                           |              |                      |          |              | 名: Sans Souci           | i                    |              |          |
| <b>sport</b> ident                                                                             |                           |              | _                    |          | \$           | ラブ: (非対応)<br>国: (非対応)   |                      |              |          |
| F/(12D/77r1)k: C¥UsersHtakaoYAppData¥RoamingVSPORTident¥ConfigPlus¥log¥2023-10-31_protocol.csv |                           |              |                      |          |              |                         |                      |              |          |

## ◆ SI ステーションを読んでみる

Config+の【ダイレクト】をクリックして【リモート】にします。任意の SI ステーションに【Service/OFF】カードで パンチして、【サービスモード】にします。SI ステーションの裏の液晶の表示を見ながら数回パンチしてみてください。 液晶が表示される【サービスモード】は SI ステーションの読み取りや設定ができる状態、液晶の表示が消えた【スタン ドバイモード】は保管時のモードです。

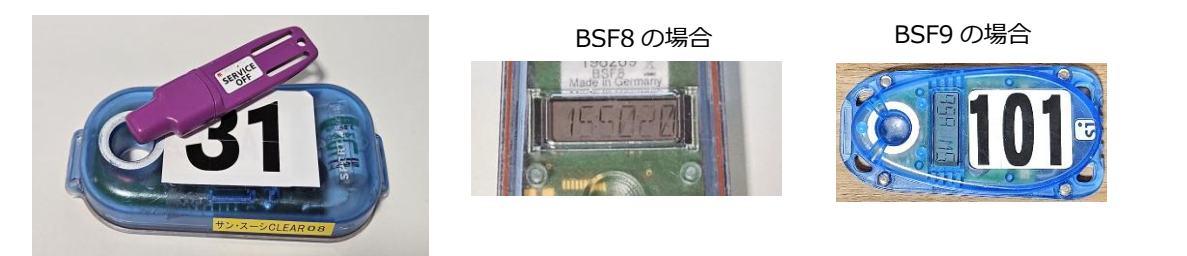

## ★SI ステーションの設置

#### · BSF8

mini Reader に連結棒を差込んでその上にコントロール SI ステーションを設置します。連結棒なしでも OK のこともあります。

![](_page_9_Picture_4.jpeg)

#### · BSF9

BSF9 は穴が貫通していないので、連結棒なしか、裏返して設置します。

![](_page_9_Picture_7.jpeg)

#### ★ SI ステーションの読み取り

- ・設定をクリックします。SI ステーションの内容が表示されます。
- ・続いて他の SI ステーションも読んでみましょう。続けて読むときは【読み取り】ボタンをクリックします。
- ・SI ステーションは読み終わったら、すぐに裏の液晶を見ながら Service/OFF カードでパンチしてスタンドバイモード に戻します。SI ステーションの電力消費を抑えるために、こまめにやってください。
- ・【Start】設定の SI ステーションは 2 回パンチが必要です。 1 回目はスタートチャイマー設定になり 2 回目でスタンド バイに戻ります

![](_page_9_Picture_13.jpeg)

## 2. Config+の詳細操作

## 2.1. SI ステーションの時計合わせ

SI ステーションの内部時計は月差が約30秒で、しばらく使わないと誤差がでますので、大会の前日や当日のコントロール設置前などに SI ステーションの時計を合わせます。手順はまずパソコンの時計を時報電話サービス(117)や電波時計に合わせ、Config+で SI ステーションの時計を合わせます。

## ◆ PC の時計の表示

PCの時計はConfig+の【時刻】ボタンで確認できます。表示させたままにします。

| & SPORTides             | nt Config+ v2.11.0          |                 |                     |                     |     |              |       |               | - 0          | × |
|-------------------------|-----------------------------|-----------------|---------------------|---------------------|-----|--------------|-------|---------------|--------------|---|
| 7711UE                  | コマンド(の) 表示(の) ヘルプル          | Ð               |                     |                     |     | 1            |       |               |              |   |
| デパイス                    | 遺信速度: 38400 😒               | ()<br>ホーム       | (B)<br>1972         | ()<br>K79777        | 同時期 | <br>77-1/717 | 同時の   | ()<br>S功一ド読込  | ()<br>S功-ド設定 |   |
| SPORTident              | デバイスを接続しても一覧に表              | (?)<br>時刻を確認    | (い)<br>時刻をセット       | L                   |     | ,            | 1817- | <u>ו אר ו</u> | ৳計           |   |
| 接続ボート                   |                             |                 |                     |                     |     |              | ///_  |               | וםנא         |   |
|                         | ダイレクト                       |                 |                     |                     |     |              | /     |               |              |   |
| 製造番号:<br>製造日:<br>メモリ:   |                             | 1               | 0                   |                     | 11  | •            | 52    | 2.            | 8            | ) |
| ファームウェ                  | <b>P</b> :                  |                 |                     |                     |     |              |       |               |              |   |
| <ul> <li>日本語</li> </ul> | (Japanese)                  |                 |                     |                     |     |              |       |               |              |   |
| GT S                    | PORTIDENT                   |                 |                     |                     |     |              |       |               |              |   |
| デバイスログファイ               | 儿: C#Users#takao#AppData#Re | aming#SPORTiden | t¥ConfigPlus¥log¥20 | 23-11-09_protocol.c | sv  |              |       |               |              |   |

## ◆ PC の時計を合わせる(方法1)

時計に誤差がある場合には、パソコンの【設定】【時刻と言語】【日付と時刻】で【時刻を自動的に設定する】を一時的に 【オフ】にして、【今すぐ同期】をクリックすると合うことが多いです。

| 時刻と言語 > 日付と時刻                                                                 | - U X                  |
|-------------------------------------------------------------------------------|------------------------|
| <b>21:40</b><br>2023年10月31日                                                   |                        |
| 時刻を自動的に設定する                                                                   | #> 💽                   |
| 夏時間に会わせて自動的に調整する                                                              | ź7 💽                   |
| ତ୍ତ୍ର <i>91</i> 4 <i>1</i> -7                                                 | (UTC+09:00) 大阪、札幌、東京 ~ |
| タイムゾーンを自動的に設定する                                                               | <b>#7</b>              |
| 日付と時刻を手動で設定する                                                                 | 22                     |
| 追加の設定                                                                         |                        |
| <b>今まぐ同期</b><br>前回成功した時刻の同期:2023/10/31 21:35:19<br>タイム サーバー: time.windows.com | 今ずく同期                  |

## ◆ PC の時計を合わせる(方法 2 )

方法1で目安として 0.5 秒以上誤差がある時には、昔のコントロールパネルを起動して、【時計と地域】【日付と時刻】【日付と時刻の変更】での設定を行います。こちらは以前かららやっている方法で、ちょっとしたコツがありますが、かなり 正確に PC の時計を合わせることができます。

![](_page_10_Figure_12.jpeg)

## ◆ SI ステーションの時計合わせ

- ・mini Reader を接続し、SI ステーションを設置します。
- ・【時刻を確認】で誤差を確認します。
- ・【時刻をセット】をクリックして SI ステーションの内部時計を合わせます。
- ・設定が終了したらスタンドバイモードにしてください。

![](_page_11_Picture_6.jpeg)

SI ステーションの時計合わせには、SI マスタを使うこともできます。やり方はこちら

## 2.2. SI ステーションの設定項目

#### 🔶 設定項目

SI ステーションに設定できるのは前述の時計に加えて赤枠で示した項目です。

| SPORTident Config+ v2.11.0   |            |        |                     |           |         |                     | -       |      | ×               |
|------------------------------|------------|--------|---------------------|-----------|---------|---------------------|---------|------|-----------------|
| ファイル(E) コマンド(C) 表示(V) ヘルプ(H) |            |        |                     |           |         |                     |         |      |                 |
| テパイス 通信速度: 38400 🕥           |            | B      |                     | B         | A       | (3)                 | (63)    |      | 39              |
| BS series 7/8 #188061 - COM4 | <b>ホーム</b> | 設定     | バックアップ              | 時刻        | ファームウェア | バンチ表示               | SI力一ド読込 |      |                 |
|                              | 電源オフ       | 読み取り   | 元に戻す                | <b>小</b>  | 連用      | (時刻以外)<br>適用 (時刻以外) |         | セッショ | <b>)</b><br>ンログ |
| 接続ポート: COM4 🌑                |            | コード番号: | 31 +1               |           |         |                     |         |      |                 |
|                              |            | 動作モード  | CN - コントロール         |           |         | ~                   |         |      |                 |
| Jor-h                        |            | 動作時間:  | 04:00:00            |           | デフォルト   |                     |         |      |                 |
| BSF8                         |            | 現在時刻:  | 2023/10/31 16:02:24 | -0:00.462 | 時刻設定    |                     |         |      |                 |
|                              |            | 前回設定:  | 2023/10/30 22:42:01 |           |         |                     |         |      |                 |
|                              |            | バッテリー: | 3.34 V              | 93.4 % 残! | 0       |                     |         |      |                 |
| 製造番号: 196269                 |            |        | 2022/12/13          | 1,000 mAh | 1       |                     |         |      |                 |
| 41 X C                       |            |        |                     |           |         |                     |         |      |                 |

【動作モード】は SI ステーションの役割で、下記の設定が可能です。

![](_page_11_Figure_13.jpeg)

#### 🔶 コード番号と動作時間の設定方法

| 項目              | 設定方法                                                                                                    |
|-----------------|----------------------------------------------------------------------------------------------------|
| コード番号           | <ul> <li>・コントロールの場合は31~511に設定します。(SIカード5の使用時は31~255)</li> <li>コントロール以外の場合は1~30に設定します。</li> <li>・クリアはコード番号を1に設定します。コード番号1に設定すると、SIACの音と光のフィードバックがない(*1)ので、クリアの後すぐにチェックパンチができます。</li> </ul>                                                                                                    |
| 動作時間<br>差し込みパンチ | <ul> <li>・SI ステーションへの最終のパンチからスタンドバイ状態に戻る時間です。電池の消耗を抑えるためには短い方がいいですが、競技の公平性を確保(*2)するために下記の条件を満たす時間に充分な余裕をもって設定します。</li> <li>・条件1:当日のコントロール確認でのパンチから、競技者が最初にパンチするまでの時間・条件2:競技中に競技者がパンチする間隔</li> <li>・設定例 前日にコントロールを設置 大会当日の朝、コントロール確認でステーションの起動を7時~9時に行うスタート開始時刻11時で、12時までには全コントロールに到達が予想される競技終了は16時 ⇒条件1:12時-7時=5時間、条件2:16時-11時=5時間 設定:余裕分2時間で7時間に設定</li> </ul> |
| 動作時間<br>タッチフリー  | ・タッチフリーのパンチでは、SI ステーションの動作時間が更新されないので、競技時間を充分<br>にカバーする時間に設定します。12 時間が推奨されています。ただしタッチフリー設定の SI<br>ステーションは通常の 10 倍の電力を消費するので、競技終了後に SI ステーションを撤収し<br>たらすぐに OFF にするようにしてください。                                                                                                    |

- (\*1): SIAC は音と光のフィードバック中は他のパンチを受け付けません。クリアが1以外の場合は、クリアの後の フィードバック中にチェックをパンチすると、チェックパンチが無効になり、SIAC の電源を ON にできません。
- (\*2):スタンドバイとアクティブの場合にはパンチ速度に差があります。スタンドバイ状態のコントロールに最初に 到達した競技者のみパンチ速度が遅い場合は、競技の公平性に問題があります。
- 実例: 某ビッグ大会で競技者から一部のコントロールでパンチ速度が遅かったという報告があり、調査の結果、 動作時間が不足してスタンドバイに戻っていた、という実例があります。

## 2.3. SI ステーションの設定例:差し込み設定された SI ステーションをタッチフリーに設定

#### ♦ 準備1

PCの時計合わせを行い、Config+を起動して mini Reader を接続し、今の SI ステーションの設定内容を読みます。

![](_page_12_Figure_9.jpeg)

## ♦ 準備2

- ①【コード番号】【動作モード】【動作時間】を変更します。
- 2 【動作時間】は【デフォルト】をクリックして SI 社推奨の標準時間の12時間に設定します。
- ③【コード番号】の右の【+1】にチェックを入れて、続いてコード番号 32 の設定ができるようにします。
- ④【電源オフ】にチェックを入れて、【適用】後に電源をオフ(スタンドバイ)にします。 チェックを入れないと、【適用】後にアクティブになりますが、サービスモードになることもあるので、 すぐに設置する場合はパンチを行ってください。

![](_page_13_Figure_6.jpeg)

## 🔶 設定

【適用】をクリックして SI ステーションを設定します。SI ステーションの時計も PC の時計に同期されます。 【コード番号】は+1の 32 に設定されて、続いて SI ステーションの設定を行うことができます。

| SPORTident Config+ v2.11.0                                                                   |                   |         |                     |             |                        |       |         | $ \Box$ $\times$ |
|----------------------------------------------------------------------------------------------|-------------------|---------|---------------------|-------------|------------------------|-------|---------|------------------|
| ファイル( <u>F</u> ) コマンド( <u>C</u> ) 表示( <u>V</u> ) ヘルプ                                         | (H)               |         |                     |             |                        |       |         |                  |
| デパイス 通信速度: 38400 🕥                                                                           |                   | B       |                     | R           | A                      | (3)   | (18)    | (693)            |
| BS series 7/8 #530412 - COM9                                                                 | ホーム               | 設定      | バックアップ              | 時刻          | ファームウェア                | バンチ表示 | SID-ド読込 | SID-F設定          |
|                                                                                              | 電源オフ              | 読み取り    | 元に戻す                | <b>小</b>    | 連用                     |       |         | をッションログ          |
| 接続ポート: COM9 🔵                                                                                |                   | ド番号:    | 32 🕂 🗹 +1           |             |                        |       |         |                  |
|                                                                                              | 動                 | 作モード    | BC CN - ビーコンコント     | <b>コ</b> ール |                        | ~     |         |                  |
|                                                                                              | Ĩ                 | 协作時間:   | 12:00:00            |             | デフォルト                  |       |         |                  |
| BSF8                                                                                         | J                 | 見在時刻:   | 2024/07/29 16:23:04 | +0:00.087   | 時刻設定                   |       |         |                  |
|                                                                                              | 育                 | 前回設定:   | 2024/07/29 16:22:49 |             |                        |       |         |                  |
|                                                                                              |                   | バッテリー:  | 3.33 V              | 79.1 % 残り   | 1                      |       |         |                  |
| 製造番号: 86724                                                                                  |                   |         | 2018/05/16          | 1,000 mAh   |                        |       |         |                  |
| 製造日: 2005/09/09                                                                              |                   |         |                     |             |                        |       |         |                  |
| <b>メモリ:</b> 128 K                                                                            | Ľ-:               | コンモード 🛞 | パンチングモード            | $\sim$      |                        | 2     |         |                  |
|                                                                                              | 無線送               | 结指示:    | 送信しない               | $\sim$ (    | contactless timing sys | stem  |         |                  |
| si sportident                                                                                | 8 <del>7</del> 01 | 他の設定:   |                     |             |                        |       |         | ·                |
| F/L/2D/77/1/c CHUsersHtakaoYAppDataHRoamingVSPORTidentVConfigPlusHogV2024-07-29 protocol.csv |                   |         |                     |             |                        |       |         |                  |

#### ♦ 設定の確認

設定後には必ず確認を行いましょう。

- ・SI カードでパンチを行って Config+で読み取る
- ・SI ステーションの液晶表示を見るなどの方法
- ・設定のログを見て確認する方法もあります。ログファイルは
   Config+のメニューの【ファイル】【デバイスログファイルの表示】で 開きます。

![](_page_13_Picture_15.jpeg)

## 2.4. バックアップメモリ

SI ステーションのバックアップメモリには、パンチ状況が記録されています。スタート地区で使用したチェックステーションやスタートステーションのバックアップメモリを Mulka2 で読み取ると出走者の確定が可能です。また SI カード にパンチの記録がない場合でもバックアップメモリには記録されていることがあります。

## 🔶 読み取り方法

【バックアップ】をクリックすると、バックアップメモリの情報が表示されます。下記例では6番目のパンチが不完全で エラー表示になっています。

![](_page_14_Figure_5.jpeg)

![](_page_14_Figure_6.jpeg)

#### 🔶 主なエラーの内容

| Err9 | SI カードのデータが記録数を超えていて、データは記録されなかった。           |
|------|----------------------------------------------|
| ErrA | カード番号の読み取りだけで、カードが抜かれた。                      |
| ErrB | ステーションのコード番号を SI カードに送信中にエラーが発生した。           |
| ErrC | コードが保存されていることを確認するために SI カードを読み取る際にエラーが発生した。 |
| ErrD | 検証のために SI カードを再読み取り中にエラーが発生した。               |

#### ◆ 不完全なパンチ

- ・失格となった競技者が正常にパンチしたと主張した場合に、バックアップメモリにパンチ情報が記録されているケース がありますが、下記の運用を行います。
- ・SI カードにパンチ情報がない場合には原則として失格ですが、2019 年に IOF の記述が変更になり、競技者の要求が あればバックアップメモリを読み取って判断することが記述されました。判断基準は、不完全なパンチで記録されなか った場合は失格で、機器の不具合の可能性がある場合は救済します。詳細はこちら
- ・なおバックアップメモリは【出力】をクリックして、テキストファイルに保存することができますので、トラブル対応 の時は保存しておきましょう。

#### 🔶 バックアップメモリのクリア

ステーションのバックアップメモリは大会の前にクリアすることをお勧めします。特にチェックステーションを出走者の 確定に使用する場合にはクリアが必須になります。バックアップメモリをクリアする方法は下記の3通りあります。

- ・Clear backup カードで SI ステーションをパンチする
- ・SI マスタの Extended mode を使用する。詳細はこちら
- ・Config+で、【リモート】【バックアップ消去】を実行します。

## 2.5. その他の使い方

## ◆ デフォルト設定について

ステーションの最近の Firmware では内部にデフォルトの状態を設定できるようになりました。SI ステーションは役割 や番号を変更できますが、あらかじめ設定されたデフォルト設定にボタン一つで戻すことが可能です。

【デフォルト値を登録】:表示された設定内容をステーションに適用し、さらにデフォルト設定とします。

【デフォルト値に戻す】: デフォルト設定をステーションに適用します。

![](_page_14_Picture_23.jpeg)

![](_page_14_Picture_24.jpeg)

デフォルト値を使用する例として、次のようなケースが考えられます。

タッチフリーの大会では設定をタッチフリー用に変更します。大会の終了後に再び通常の設定に戻す必要がありますが、 その時にデフォルト状態を設定しておけば、ボタン一つで戻ります。また下記のように SI マスタを使えば、Config+を 使わずに全ての SI ステーションの設定を戻すことが出来ます。

![](_page_15_Picture_3.jpeg)

## 🔶 その他の設定

- ・【その他の設定】は必要な時以外は見せないようにします。【旧プロトコルを使用】はチェックを入れないでください。
- ・【データ自動送信】はパンチしたデータをステーションから送信します。オンラインコントロールなどに使います。
- ・【パンチ時のビープ設定】【パンチ時の点滅設定#1】はチェックを外さないようにしてください。

![](_page_15_Figure_8.jpeg)

#### 2.6. ファームウエアのアップデート(管理者用)

・アップデートの要/不要

ステーションには専用のマイコンが入っていてプログラムで動作 しています。このような内部プログラムを一般的にファームウエア と呼んでいます。このファームウエアをアップデートすることが可 能です。Config+でアップデートが必要かどうかを調べることがで きます。

緑色は最新バージョンで黄色はアップデート要を示します。

![](_page_15_Picture_13.jpeg)

・アップデートの方法

アップデートは下記の【ファームウエア】をクリックして、表示に従います。2回のビープの後に再起動しますので、 終了まで必ず待ってください。アップデートには時間がかかります。管理者以外はやらないで下さい。

![](_page_15_Picture_16.jpeg)

## 2.7. SI カードの読み取りと設定

Config+で SI カードを読み取ると、SI カード内部の全ての情報が表示されます。

#### 🔶 読み取りの例

下記は SIAC を読み取った例で、この内容を見ていきましょう。

![](_page_16_Figure_5.jpeg)

### 🔶 設定例

【ダイレクト】【SI カード設定】で設定します。SIAC のフィードバックシグナル編集では、フィードバックシグナルの 長さを調整できます。【短い】に設定して、SIAC で差し込みパンチを行うと、SI カード10などとほぼ同じ感じで使う ことができます。(筆者は CC7 でやったことがありますが、数が多いと設定や元に戻すのに手間がかかりました。) 設定方法の詳細は省略します。

| デバイス 通信速度: 38400 S<br>BS series 7/8 #530412 - COM9 | ()<br>ホーム      | 設定            | โ<br>โ<br>เ | 同刻         | <b>(</b><br>ファームウェア       | していていていていていていていていていていていていていていていていていていてい | SIカード読込         | SID-ド設定 |
|----------------------------------------------------|----------------|---------------|-------------|------------|---------------------------|-----------------------------------------|-----------------|---------|
|                                                    | <b>↓</b><br>重複 | リストを消去        | →<br>出力…    | <b>日</b> 刷 |                           |                                         |                 | 詳細パネル   |
| 接続ポート: COM9 🛑                                      | # 読取時刻         | ▲ SIID        | 名           | ţ          | 生<br>カードのSIIDを            | 記記定 #8664101:                           | ☑ 自動読込          | □ 自動適用  |
|                                                    | 1 2024/07/29 2 | 1:44:12 80041 | 01 8664101  |            | 🛛 フィードバ                   | ックシグナル編集                                | デフォルト           | ~       |
| 91L7F                                              |                |               |             |            | <ul> <li>カードの値</li> </ul> | 国人情報を編集                                 | 短い<br>デフォルト     |         |
| BSM8 UART1<br>(USB)                                |                |               |             |            | <i>t</i> .                | □名=                                     | S<br>長い<br>点滅のみ |         |

## 3. SI マスタの使い方

SI マスタを使うと、Config+を使わなくても SI ステーションの時計合わせなどが出来ます。

![](_page_17_Picture_3.jpeg)

## 🔶 SI マスタの使い方

・Config+を使用して、SIマスタの内部時計の時間を合わせます。

・SERVICE/OFF カードで動作モードを設定します。

・SIマスタに連結棒を差し込み、連結棒をSIステーションに差し込むと、ピツピツと音がして設定が完了します。

SI マスタで SI ステーションを設定するとアクティブモードになるので、必要に応じて Service/OFF カードでスタンド バイに戻します。

![](_page_17_Picture_9.jpeg)

### 🔶 SI マスタの動作モード

SI マスタに SERVICE/OFF カードを挿入する毎に、つぎのように動作モードを切り替えることができます。

![](_page_17_Figure_12.jpeg)

・動作モードの機能詳細

| モード     | 液晶表示   | 機能                              |
|---------|--------|---------------------------------|
| サービスモード | SERVMO | ・SI マスタの設定                      |
| タイムマスタ  | TIMEMA | ・設定対象の時計を SI マスタの時間に同期          |
|         |        | ・設定対象の時計を SI マスタの時間に同期          |
|         |        | ・設定対象の動作時間を SI マスタの動作時間に設定      |
| 拡張マスタ   | EXT MA | ・設定対象がタッチフリーで動作時間が12時間未満の場合に    |
|         |        | 動作時間を12時間に設定(新機能)               |
|         |        | ・設定対象のバックアップメモリのクリア             |
|         |        | ・設定対象の時計を SI マスタの時間に同期          |
|         |        | ・設定対象のバックアップメモリのクリア             |
|         | STD MA | ・設定対象内に設定されているデフォルト設定に設定する      |
| (*安注息)  |        | 使用例:大会ではタッチフリーに設定し大会後に通常のコントロール |
|         |        | に戻す。                            |

(\*要注意):スタンダードマスタは動作モードが変わるので、大会前には使わないこと。

#### ◆ SI マスタをクリアやチェックに使う

SI ステーションの数が不足している時は普通のステーションとしてクリアやチェックなどに使用できます。

## 4. 出走者の自動チェック

#### 4.1. 概要

オリエンテーリングのスタート枠の入口での出走者チェックは、従来はスマホでマルカクラウドにアクセスして行ってい ました。ここでは出走者チェックアプリを使用して、CHECK ステーションのパンチで SI カード番号を読み取って、 Mulka2のデータと照合して、出走者を自動的に確定するやり方を紹介します。

本システムに慣れていない場合は、大会に使用する前にテストを行ってください。Mulka2の通信マネージャで 【test.mulka2.com」に接続してテストを行います。なお出走者チェックアプリの情報はクラウド経由で計算センタに伝 わります。

いくつかの大会で使用したスタートの自動チェックのやり方\*では、動作が不安定なケースが見受けられたので、ここでは、より安定して動作するやり方を提案します。構成や設定は少し複雑になりますが、従来のオンラインコントロールと ほぼ同じなので技術的な問題はなく、テストでも安定して動作しました。またスマホと SRR ドングルとのケーブル接続 がなくなるので、スマホの操作はやりやすくなります。

\*今までのやり方と大会の例: やり方:SRR ステーションとSRR ドングルを使用 大会例:2021年の姫木大会、2021年の全日本ミドル/ロング 動作不安定:データの欠損が発生(チェックパンチしても、スマホにデータが届かない)

## 4.2. 使用する機器と動作説明

#### 🔶 使用する機器

Check 設定の RS232 インタフェースのステーションと Android スマホを使用します。Check ステーションはケーブル で弁当箱内の RS232-Bluetooth 変換器に接続されていて、変換器とスマホは Bluetooth で接続します。変換器は微少電 流でも動作可能なバッテリーで動作します。RS232-Bluetooth 変換器は設定が必要なこともあります。(後述)

### ♦ 機器の動作

競技者が Check ステーションをパンチすると、SI カード番号が Bluetooth 経由でスマホに伝達されます。スマホではクラウド経由でマルカのスタートリストを照合して、該当の SI カード番号の参加者を出走に設定します。

![](_page_18_Figure_12.jpeg)

## 4.3. 操作方法

## ◆ 通常の操作

例えば、10:08 にスタートする競技者は3分前の10:05 になったら、Clear パンチ⇒Check パンチを行います。Check パンチでステーションがピッと反応して、該当の競技者に緑のマークが自動的に付きます。これで OK なら3分前枠に誘 導します。欠席の場合は右の枠をタップして赤マークにします。欠席処理は必ず行ってください。遅刻など後で CHECK パンチを行うと、自動的に赤が消えて緑になります。なお緑・赤ともにタップする毎に元に戻すことが出来ます。

![](_page_19_Figure_4.jpeg)

## ◆ 出走時刻より早く Check パンチをした場合

正規の時刻まで3分前枠に入るのを待ってもらいますが、該当の競技者の緑の出走マークは自動的についているので、取り消すことも出来ます。取り消した場合はもう一度 Check パンチすると正常に出走マークが付きます。出走を取り消さないで、もう一度正規の時刻に Check パンチしても大丈夫です。

#### ◆ 出走の緑マークがつかない場合

Clear が不完全な場合は、Check ステーションは反応しません。Clear ⇒ Check をもう一度行ってもらいます。 Clear には5秒くらいかかることがあるので、Clear ステーションがピッと反応するまで SI カードを抜かないように指示してください。これでもNGの場合は、SI カードの故障なので競技者に予備の SI カードを渡します。 予備 SIAC 使用の場合は後述の【SI カード番号が違う場合/予備 SI カードを使用の場合】に従って操作してください。

#### ◆ 遅刻の場合

遅刻者を読み取った時には、出走マークは付きますが、スタート時刻が異なるのでふつうは画面に表示されません。 その場合はスタート時刻を確認して判断します。スタート時刻が現在時刻以前なら遅刻扱いにします。

![](_page_19_Picture_11.jpeg)

## ◆ SI 番号が違う場合/予備 SI を使用の場合

マルカに登録されていない SI カードが挿入されると、ビープ音と【未登録カード】が表示されます。競技者を確認して、 【変更】をタップします。SI カード番号入力画面の枠内を長押しして、貼り付けをタップするとクリップボードに コピーされていた未登録の SI カード番号が入力されるので、【OK】をタップします。

| 13:58 🖪 🖬 <u>†</u> 指 • | 4G 🖌 🖻 80%                       | 13:59 🖪 🖬 <u>†</u> 🛔 • 46 🖌                    |
|------------------------|----------------------------------|------------------------------------------------|
| 刻 Mulka2 出走者チェッ        | ク切断                              | 🕖 Mulka2 出走者チェック 🛛 💵                           |
| : 未登録カード               |                                  | : 未登録カード                                       |
| 10:08:00 311           | M21AS<br>石塚 脩之                   | <br>10:08:00 311 M21AS<br>石塚 脩之<br><7009755> 家 |
| 457                    | <7009755> 変更<br>M20A<br>ク化UII 和匡 | (457) M20A 10:08:00 <7009758><br>久保川 和馬        |
|                        | <7009758> 変更                     | 貼り付け                                           |
|                        |                                  | <u>сс</u> е                                    |
|                        |                                  | 遅刻スタート(EMITの場合のみ)                              |
|                        |                                  | スタート時刻(コロン不要)                                  |
|                        |                                  | 次の00秒 次の30秒                                    |
|                        |                                  | クリア                                            |
|                        |                                  | OK キャンセル                                       |

SIAC 番号の変更が表示(左図)されるので再度 CHECK パンチを行い、出走マークが付くことを確認します。(右図)

![](_page_20_Figure_5.jpeg)

## 4.4. 大会当日の起動設定

### ◆ 弁当箱内バッテリーを ON

弁当箱内のバッテリーを ON にします。Bluetooth 機器の赤 LED が点灯して、青 LED が点滅します。 電池は1日は充分に持ちます。

![](_page_20_Picture_9.jpeg)

## ◆ Bluetooth 機器と Android スマホのペアリング

Bluetooth 機器の裏面に書いてあるペアリング情報で、スマホと Bluetooth 機器を接続します。ペアリングは大会当日に 一度行えば(ふつうは)大丈夫です。

![](_page_21_Picture_3.jpeg)

## ◆ スマホの【出走者アプリ】の設定

#### 右表に従って設定します。

| 11:04 🗑 🖤 🖉 🚺 100%                                      |                    |                                              |  |  |
|---------------------------------------------------------|--------------------|----------------------------------------------|--|--|
| 💋 Mulka2 出走者チェック 🚟                                      | 項目                 | 内容                                           |  |  |
| パンチングシステム<br>〇 EMIT                                     | パンチングシステム          | SPORTident                                   |  |  |
| Bluetooth / USB デバイス<br>SansSouci02 [00:12:6F:25:69:F3] | Bluetooth/USB デバイス | Blutooth 機器の名称を選択                            |  |  |
| 通信速度 (USBデバイス用)                                         | 通信速度               | 38400bps                                     |  |  |
| ユーザーID                                                  | ユーザー I D           | ライセンス番号                                      |  |  |
| バスワード                                                   | パスワード              | クラウドの大会パスワード                                 |  |  |
| <u>…</u><br>ユーザー名                                       | ユーザー名              | 自分の名前を入力                                     |  |  |
| to<br>クラウドサーバー<br>test.mulka2.com                       | クラウドサーバー           | 本 番 : jp.mulka2.com<br>テスト : test.mulka2.com |  |  |

設定後に【接続】をタップして、Bluetooth 機器の青 LED が点灯することを確認します。

![](_page_21_Picture_8.jpeg)

Ver.1.0

## 🔶 動作確認

スタート用の予備カードを使用して、動作確認を行ってください。未登録カードが表示されれば OK です。

## 4.5. 異常時の対応

## ♦ 計センシステムの異常

計センシステムがダウンしたときは、出走者チェックは動作しません。計センシステムが復旧すると出走者チェックも動作するので、それまでは紙のスタートリストで出走者チェックを行います。必ず紙でもできるように準備しておいてください。2021年の姫木大会の計センでは、SIカード読取りなど正常に動作していたので、計セン担当者が気づかないままクラウド接続だけが切断状態になっていたことがありました。出走者チェックが動作しない場合は、必ず計センに連絡をしてください。計セン担当もシステム停止の場合は、スタートなどの関連部署に連絡するようにしてください。

#### ◆ 出走者チェックシステムが動かなくなった場合

計センシステムが動いている場合は、バックアップ手段のクラウドを使ったチェックに切り替えます。表示は下記のように、ほとんど同じで全て手操作になります。SIカード番号の目視チェックも必要になります。

| 14:00            | ♥⊿ 🕯 91%                             |
|------------------|--------------------------------------|
| ☆ test.mulka2.co | m/clc 🙂                              |
| 10:08:00 311     | M21AS<br>石塚 脩之<br><7009755> 変更       |
| 457              | M20A<br><b>久保川和馬</b><br><7009758> 変更 |
| 533              | M21B<br><b>日比 浩喜</b><br><7009756> 変更 |
| 689              | Ms<br><b>豊永雄郎</b><br><7201112> 変更    |

起動の操作の概要を記述します。スマホはご自分のものを使用して、下記によりあらかじめ立ち上げておいてください。 Android/iphoneのどちらでも OK です。

ブラウザで【https://jp.mulka2.com/cloud/】にアクセスし、下記を入力します。

User ID/Password/your name : 自分の名前(ニックネーム)

スタートの【出走者チェック】を選択します。

![](_page_22_Picture_8.jpeg)

### 4.6. 出走者チェックシステムの構成(筆者メモ)

出走者チェックアプリを使用する場合に、いくつかの構成が考えられます。

今回は4を採用しますが、ここでは他の選択肢も含めてまとめておきます。興味のあるかたはご覧ください。

★1 SRR ステーション ⇒ SRR ドングル ⇒ スマホ(2021 姫木、2021 全日本ミドル/ロング)

★2 BSM7-D-USB ⇒ スマホ

★3 BSM8-D-USB ⇒ スマホ

★4 BSM7-D-RS232 ⇒ RS232C/Bluetooth 変換器 ⇒ スマホ(全日本スプリント 2021)

| 構成 | 単純さ         | ステーション | データ通信 | *時刻記録 | 防水対策             | データ安定性           |     |
|----|-------------|--------|-------|-------|------------------|------------------|-----|
| ★1 | 0           | 小型     | 電波    | 記録    | 0                | $\bigtriangleup$ |     |
| ★2 | 0           | 大型     | ケーブル  | 記録    | $\bigtriangleup$ | 0                |     |
| ★3 | 0           | 小型     | ケーブル  | NG    | $\bigtriangleup$ | 0                | 非推奨 |
| ★4 | ×           | 大型     | 電波    | 記録    | 0                | 0                | 採用  |
| ★5 | $\triangle$ | 大型     | ケーブル  | 記録    | $\bigtriangleup$ | 0                |     |

★5 BSM7-D-RS232 ⇒ RS232C/USB 変換機 ⇒ スマホ

\*時刻記録: Check パンチの時刻が SI カードに記録されるか

## 5. パンチ動作を理解しよう

ここではパンチ動作の詳細を記述します。運営者だけではなく、競技者も知っていただきたいこともあります。SI 社が 公表していることに加えて筆者が独自に実証しました。少し不明なこともありますが大筋は間違っていないと思います。

#### 5.1. SI カードに記録されるパンチ時刻について

#### ◆ 時刻を記録するタイミング

SI カードを SI ステーションに挿入すると音と光が出ます。そのまま挿入し続けると音と光は断続的に連続しますが、挿入して最初の音と光が出た時の時間が記録されます。スタートやフィニッシュでも同じです。スタートでは差し込んだ時刻が記録されて、引き抜いた時刻は記録されません。EMIT と違って 10 秒前に差し込むとその時間が記録されます。その場合はすぐに抜いて、定時にもう一度差し込みすれば OK です。

#### ◆ スタートステーションへの連続パンチ

スタートステーションに連続して何回かパンチした時にはパンチした間隔にかかわらず、最後にパンチした時間が記録されます。タッチフリーでも同じです。

![](_page_23_Figure_8.jpeg)

#### 🔶 フィニッシュステーションへの2回パンチ

・5秒間隔で2回パンチすると、後の方のパンチが記録されます。最初のパンチはリザーブ欄に記録されます。

![](_page_23_Figure_11.jpeg)

・4 秒間隔で2回パンチすると、最初のパンチだけが記録されます。ステーションにも後のパンチは記録されません。 フィニッシュパンチをやったかが気になる場合は、すぐにパンチすればタイムロスはありません。ステーションが2台 ある場合は、別のステーションにパンチするとその時間が記録されます。

![](_page_23_Figure_13.jpeg)

・タッチフリーの場合は、フィニッシュパンチで SIAC の電源が OFF になるので、2回目のパンチは記録されません。
 フィニッシュパンチをやったか気になる場合は、もう一度タッチフリーパンチをしましょう。なおタッチフリーパンチ
 はフィニッシュステーションには記録されません。

#### 5.2. コントロールをパンチしたときに SI カードに記録されるデータについて

#### ◆ SI カードに記録される余分なデータ

- ・競技者が誤ってコース外の余分のコントロールをパンチしても SI カードにそのパンチは記録されます。フィニッシュ パンチ後にコントロールをパンチしても記録されます。SI カードの記録数が一杯になった時には、SI カードにはパン チは記録されません。SI ステーションは反応しませんが、パンチの記録が残るので、バックアップメモリを読み出す と差し込まれたことが分かります。
- ・SI カードの記録が一杯になったときのパンチで SI ステーションに記録されたデータ

| 7  | 1395899 | 2019/01/04 | 14:00:24.867 |
|----|---------|------------|--------------|
| 8  | 1395718 | 2019/01/04 | 14:00:33.984 |
| 9  | 1395718 | 2019/01/04 | 14:43:38.308 |
| 10 | 1395718 | 2019/01/04 | 14:44:30.441 |
| 11 | 1395718 | 2019/01/04 | Err9         |

Err9として記録されて、時刻は 記録されない。

## ◆ コントロールでの2回パンチ

コントロールで、同じステーションに連続して2回以上差し込みパンチした場合には、いずれも音と光の反応はありますが、パンチの間隔が8秒までなら後でパンチした方は記録されません。8秒を超すとSIカードには両方のパンチが記録されます。

### ・7 秒間隔の場合(差し込み)

| レコード 1: | 121 | Su | 20:10:25 | ]                |
|---------|-----|----|----------|------------------|
| レコード 2: | 125 | Su | 20:10:39 | 7秒間隔でのパンチは最初の方しか |
| レコード 3: | 126 | Su | 20:10:46 | 記録されない。          |

## ・10 秒間隔の場合(差し込み)

| レコード 1: | 121 | Su | 20:12:07 |               |
|---------|-----|----|----------|---------------|
| レコード 2: | 125 | Su | 20:12:19 | 10 秒後のパンチなので、 |
| レコード 3: | 125 | Su | 20:12:29 | 2つ記録されている。    |
| レコード 4: | 126 | Su | 20:12:27 |               |

タッチフリーの場合は時間が長くなるようです。実験的には間隔が15秒では後のパンチは記録されません。 20秒では両方が記録されました。

## ・15 秒間隔の場合(タッチフリー)

| レコード 1: | 121 | Su | 20:21:48 |                   |
|---------|-----|----|----------|-------------------|
| レコード 2: | 125 | Su | 20:22:02 | 15秒間隔でのパンチは最初の方しか |
| レコード 3: | 126 | Su | 20:22:19 | 記録されない。           |

#### ・21 秒間隔の場合(タッチフリー)

| レコード 1: | 121 | Su | 20:28:11 |              |
|---------|-----|----|----------|--------------|
| レコード 2: | 125 | Su | 20:28:20 | 21 秒間隔のパンチは、 |
| レコード 3: | 125 | Su | 20:28:41 | 2つ記録されている。   |
| レコード 4: | 126 | Su | 20:28:49 |              |

## 5.3. ケーススタディ

◆ **ケース1**:フィニッシュ後のパンチ

SI カード内にはフィニッシュとコントロールは独立に記録されるので、フィニッシュパンチ後のコントロールのパン チや再度のフィニッシュパンチは可能です。3つのケースで試してみました。ケース2は明らかに失格で、ケース3も 失格になると思われますが、Mulka2で読み取るといずれも OK になります。

・ケース1:スタート → コントロール5個 → フィニッシュ(正常)

| スタート: 3            | Tu | 13:54:20 |
|--------------------|----|----------|
| スタート (R): 3        | Tu | 13:54:20 |
| フィニッシュ: 1          | Tu | 13:54:50 |
| フィニッシュ (R): 1      | Tu | 13:54:50 |
| 読み取り数: 5           |    |          |
| レコード 1: 101        | Tu | 13:54:24 |
| レコード 2: 102        | Tu | 13:54:30 |
| レコード 3: <b>103</b> | Tu | 13:54:35 |
| レコード 4: 104        | Tu | 13:54:39 |
| レコード 5: <b>105</b> | Tu | 13:54:45 |

・ケース2:スタート → コントロール3個 → フィニッシュ → コントロール2個(失格にすべき)

| スタート: <b>3 Tu</b>     | 13:54:59 |                   |
|-----------------------|----------|-------------------|
| _ スタート (R): 3 Tu      | 13:54:59 |                   |
| - フィニッシュ: 1 Tu        | 13:55:19 |                   |
| フィニッシュ (R): 1 Tu      | 13:55:19 |                   |
|                       |          |                   |
| 読み取り数: 5              |          |                   |
| レコード 1: 101 Tu        | 13:55:04 |                   |
| レコード 2: <b>102 Tu</b> | 13:55:09 |                   |
| レコード3: <b>103 Tu</b>  | 13:55:14 |                   |
| レコード 4: 104 Tu        | 13:55:24 | フィニッシュ後にパンチしたデータ。 |
| レコード 5: <b>105 Tu</b> | 13:55:29 |                   |

・ケース3:スタート → コントロール3個 → フィニッシュ → コントロール2個 → フィニッシュ (失格か?)

| スタート: 3 Tu<br>スタート (R): 3 Tu<br>フィニッシュ: 1 Tu<br>フィニッシュ (R): 1 Tu | 13:55:39<br>13:55:39<br>13:56:14<br>13:55:59 | フィニッシュでの2回目のパンチがフィニッシュ時刻 |
|------------------------------------------------------------------|----------------------------------------------|--------------------------|
| 読み取り数: 5                                                         | 10.55.11                                     | になる。2回ハンナはリサーノ欄で分かる。     |
|                                                                  | 13:55:44                                     |                          |
| レコード 3: 103 Tu<br>レコード 4: 104 Tu                                 | 13:55:54<br>13:56:04<br>13:56:09             | 1回目のフィニッシュ後にパンチしたデータ。    |

#### ・ケース2の SI カードを Mulka2 で読み取った結果

ケース2を Mulka2 で読み取った結果です。フィニッシュ後にパンチしたデータも正解チェックに使われていて、 OK になっています。記録はフィニッシュ時刻ー(マイナス)スタート時刻で計算されます。コントロール 105 より フィニッシュ時刻が早いので、ラスポ→フィニッシュのラップが計算されません。

| 102 豊臣 秀吉                                                                                                    |                                                                                                    |                                                                                                    |                                                                                   |
|----------------------------------------------------------------------------------------------------|----------------------------------------------------------------------------------------------------|----------------------------------------------------------------------------------------------------|-----------------------------------------------------------------------------------|
| カード番号 <7344020>                                                                                                    | スタート 13:54:59 🕨 フィニッシュ 13:55:19 🕨                                                                                                    | 記録 0:00:20                                                                                                 |                                                                                   |
| クラス A<br>順位 1位<br>状態 順位確定<br>全般 個人                                                                                       | □-ス A<br>順位 1位<br>(情報) 記録[詳細 ラップデータ                                                                                                    | ラップ・ペナチェック結果 OK<br>A ユニット ラップ 積算                                                                           | カードに記録されている通過記録<br>ユニット時刻<br>100 A                                                |
| ラップ・ペナチェック結果 OK     A ユニット ラップ 検算     1 101 005 00     2 102 005 00     3 103 005 00     4 104 0.10 0.0     5 105 005 00 | カード(記録をれている)動通記録<br>[<br>0:05<br>0:10<br>0:10<br>0:15<br>10:15<br>10:15<br>10:25<br>10:2<br>10:25<br>10:2<br>10:25<br>10:2<br>10:25<br>10:2<br>10:25<br>10:2<br>10:25<br>10:2<br>10:25<br>10:2<br>10:25<br>10:2<br>10:25<br>10:25 | 1 101 0.05 0.00.05<br>2 102 0.05 0.00.10<br>3 103 0.05 0.00.15<br>4 104 0.10 0.00.25<br>5 105 0.05 0.00.30 | CH 13:54:01<br>S 13:54:59 S<br>101 13:55:04 1<br>102 13:55:09 2<br>103 13:55:14 3 |
| F F -                                                                                                    | 100 130514 3<br>104 135524 4<br>105 135529 5<br>F 135519 F                                                                                                    | F     F       ラップが計算出来ない                                                                                   | 104 13:55:24 4<br>105 13:55:29 5<br>F 13:55:19 F                                  |

・対策

フィニッシュパンチ後はコントロールをパンチしないように誘導すれば、防ぐことができます。またSIカードを読み 取ったときにラップデータを競技者に渡すようにすれば、そこで気づくことが出来るかもしれません。

## ◆ ケース2:クリア・チェック忘れ

Mulka ではスタート時刻・フィニッシュ時刻とは独立にコントロールの全データがパンチした順番に正解チェックの対象にされるので、以前のデータが正解チェックに使われて、失格でも OK になる可能性があります。ただし、OK なのに 失格と判定されることはありません。クリア・チェック忘れの例を見てみます。

#### ・SI カードに入っていた以前のデータ

| クリア (R): 1    | Sa | 12:02:59 |
|---------------|----|----------|
| チェック: 1       | Sa | 12:03:04 |
| スタート: 3       | Sa | 12:03:30 |
| スタート (R): 3   | Sa | 12:03:30 |
| フィニッシュ: 4     | Sa | 12:04:20 |
| フィニッシュ (R): 4 | Sa | 12:04:20 |
| 読み取り数: 4      |    |          |
| レコード 1: 101   | Sa | 12:03:45 |
| レコード 2: 102   | Sa | 12:03:53 |
| レコード3: 83     | Sa | 12:04:00 |
|               | -  | 10.04.11 |

#### ・大会で追加された結果のデータ

![](_page_26_Figure_6.jpeg)

#### ・Mulka2 で処理した結果

このケースでは SI カードを読み取って処理をしても、NG にはなりません。ラップデータはおかしいですが、一般的に計算センタではラップをチェックしないので、OK のままになることが考えられます。

| Ø 織田 信長 - 競技者情報                                                                                                    |                                         |
|----------------------------------------------------------------------------------------------------|-----------------------------------------|
| 101     織田 信長       カード番号 <7344004>     スタート 9:00:00 ▶ フィニッシュ 10:10:22 ▶ 記録 1:10:22       クラス A     コース A       順位 2位     順位 2位       状態 順位確定                                                                                                    | 記録は OK になってい<br>て、計算センタでは NG<br>がわからない。 |
| 全般         個人情報         記録詳細         ラッブデータ         その他           ラッブ・ペナチェック結果         OK         カードに記録されている通過記録         詳細           A         ユニット         ラッブ         積直         2ニット         時刻         00         A           2         102         0.08         8.03.45         S         12.03.04         要更         要更           3         103         0.18         8.04.11         101         12.03.45         1         1         2         2.02.91         時刻         0.0         A         要更         第         2         102         0.08         8.03.53         S         12.03.84         1         1         101         12.03.45         1         1         102         12.03.85         2         8         10.01         12.03.45         1         1         102         12.03.85         2         8         10.11         102         12.03.85         2         8         10.11         102         12.03.45         1         1         102         12.03.85         2         103         12.04.11         3         101         10.09.41         1         102         10.09.52         1         104         10.10.11         5         F         10.10. | <mark>クに使われている</mark>                   |
| 操作履歴         カード詳細・対応         ファイル出力         印刷         閉じる                                                                                                    |                                         |

#### ・対応策

スタートでクリア・チェック忘れを起こさないようにしましょう。パンチングスタートでは以前のデータがあると スタートステーションが反応しないので、そこでクリア・チェック忘れが分かります。また SI カード読み取りでラッ プデータを印刷すれば、おかしいということに気づくことが出来ます。

# 第3章: オンラインコントロール

## 1. 概要編

## 1.1. オンラインコントロールとは?

オンラインコントロールは、パンチ情報をオンラインで計算センタに伝えるものです。通常は計算センタで SI カードを 読み取るまではパンチ情報を入手できませんが、オンラインコントロールでは中間コントロールやフィニッシュのパンチ 情報が瞬時に計算センタに伝わるので、効果的な演出や競技者の状況把握が可能です。

オンラインコントロールでは、競技者がパンチをするとステーションから SI カード番号とパンチ時刻が Mulka2 に伝えられます。複数のオンラインコントロールを設置した場合には、Mulka2 で第1中間や第2中間など、どこからの情報なのかを切り分けます。Mulka2 の下記マニュアルもあわせてご覧ください。

https://mulka2.com/mulka2/ja/index.php/オンラインコントロールの使い方

![](_page_27_Figure_7.jpeg)

## 1.2. オンラインコントロールの種類

下記のように各種の方法があります。必要に応じて複数の方法の併用も可能です。

🔶 一覧表

|   | 項目                   | 概略の構成図                    | 説明                                            | 評価 |
|---|----------------------|---------------------------|-----------------------------------------------|----|
| 1 | インターネット経由            |                           | インターネット経由でパンチ<br>情報を計センに伝達する。 クラ<br>ウド使用が一般的。 | 0  |
| 2 | 近距離無線<br>(SRR)       | マ SRR<br>SRR Dongle 計算センタ | SRR ステーションと<br>SRR dongle 使用。                 | Δ  |
| 3 | 近距離無線<br>(Bluetooth) | Bluetooth                 | RS232C ステーションと<br>Bluetooth 変換器使用。            | 0  |

・インターネット経由は、インターネットに接続するためのスマホが必要ですが、電波が届く場所であれば設置場所に制 限がありません。コントロールだけでなくスタートやフィニッシュでも使用できます。

・近距離無線の SRR 方式と Bluetooth 方式はスマホが不要で、オンラインコントロールが簡単に構築できます。主にフィニッシュが計センの近くにある場合に使用します。ただし 2の SRR を使用するやり方は、データの欠損を避けるために、電波の飛ぶ距離を短くする必要があります。 3の Bluetooth を使うやり方はデータの欠損の問題はありませんが、Mulka2本体とは別に用意されているソフトを使用する必要があります。

・このマニュアルではインターネット経由の1を中心に記述します。

## 2. 詳細編

## 2.1. 差し込み専用のオンラインコントロール

## 🔶 概要

大型ステーションの BSM7-RS232 に USB シリアルケーブルを接続してスマホに接続する簡単な構成です。スマホでは オンラインコントロール接続アプリを使用します。

スマホと USB シリアルケーブルは1つの弁当箱に入れて、BSM7-RS232のケーブルを弁当箱の下から外に出します。S サン・スーシで所有しているスマホを使って、実測で2日間の稼働が可能です。

![](_page_28_Picture_6.jpeg)

#### ◆ 使用する機材について

この長時間稼働のオンラインコントロールは、次の機材の組み合わせで実現しています。他の機材を使用する場合は事前 に確認をしてください。

- ・スマホ : Sharp 製の Aquos Sense3 です。
- ・USB シリアルケーブル: RS232 信号を USB に変換する機器です。秋月電子のコード番号 M-00720 を使っています。 動作時の消費電流は約 8mA と非常に少なくなっていて、それにより長時間の稼働を可能にしています。
- ・BSM7-RS232: 内部にバッテリーを持っていて、防水なので屋外での設置も可能なステーションです。ケーブルで 差し込みのパンチデータを伝えます。

#### ◆ BSM7-RS232の設定方法

通常の設定に加えて、【データ自動送信】にチェックを入れます。この設定により、BSM7-RS232 からケーブルを経由して差し込みパンチデータを送信します。

![](_page_28_Figure_14.jpeg)

## 2.2. オンラインコントロールの設定と起動

Mulka2のマニュアル「オンラインコントロールの使い方」に詳しい説明がありますので、それを参考にしてください。 ここでは SI に特化して、一つの例として記述します。スマホの操作は全ての種類のオンラインコントロールに共通です。

## ◆ オンラインコントロール接続アプリ

この例では SRR ドングルを使用していますが、USB シリアルケーブルでも操作は同じです。

### ★ アプリの起動

スマホの電源が入っている状態で、ケーブルをスマホに接続すると関連のアプリを選択する画面が表示されるので、 【オンラインコントロール接続】をタップして選択します。オンラインコントロール接続アプリが起動し、USB デバイ スが自動的に入力されます。

![](_page_29_Picture_7.jpeg)

## ★アプリの設定

表にしたがって設定してください。

| 中間ラジコン地点名称<br>C105                                                 | 項目                 | 内容                           |  |  |
|--------------------------------------------------------------------|--------------------|------------------------------|--|--|
| クラウドユーザーID (オプション)                                                 | 山明三ジコン地占々称         | 場所が分かるように記述します。              |  |  |
| パスワード                                                              | 中间フシコン地点石が         | 例:C105、スタート、フィニッシュなど         |  |  |
| , <mark> 591</mark>                                                |                    | ・クラウドを使用する場合はクラウドユーザーID と、   |  |  |
| サーバドメイン名<br>test.mulka2.com                                        | クラウドユーザーID(任意)     | 対応するパスワードを入力します。             |  |  |
| パンチングシステム                                                          |                    | ・クラウドを使用しない場合は、クラウドユーザーID を空 |  |  |
| Bluetooth / USB デバイス                                               | パスワード(必須)          | 白にして、パスワードは任意の文字列を入力します。     |  |  |
| SansSouci01 [00:12:6F:25:69:ED]                                    | サーバドメインタ           | 本番 : jp.mulka2.com           |  |  |
| - 4                                                                |                    | テスト : test.mulka2.com        |  |  |
| 通信速度 (USBデバイス用)<br><ul> <li>38400 bps</li> <li>4800 bps</li> </ul> | パンチングシステム          | SPORTident にチェックを入れます。       |  |  |
| □ オプション設定を表示                                                       | Bluetooth/USB デバイス | 自動的に入力されます。                  |  |  |
| 開始 停止 閉じる                                                          | 通信速度               | 38400bps です。                 |  |  |
| < 0 □                                                              | オプション設定            | 開始日や時間を設定できます。通常は使いません。      |  |  |

## ★クラウドユーザーID とパスワードの確認方法

Mulka2の通信マネージャでイベントを選択した画面で、オンラインコントロール設定アプリで入力するクラウド ユーザーID とパスワードが確認できます。クラウドユーザーID はライセンス毎に決まっていて、パスワードはイベント 毎に決まります。テスト用のクラウドサーバの時に表示されたパスワードは本番でも使用します。

| クラウドマネージャ |                                                  |      |
|-----------|--------------------------------------------------|------|
| 接続していません  |                                                  |      |
| クラウドサーバ   | test.mulka2.com 🗾 接続 クラウドユー                      | ザーID |
| ライセンス     | オリエンテーリングクラブ サン・スー 💌                             |      |
| 運営者用URL   | http://test.mulka2.com/cloud/index.jsp?id=141701 |      |
| パスワード     | 表示 クリックするとパスワードが表示される                            |      |

## ★クラウドユーザーID を入力について

クラウドを使う場合でもクラウドユーザーID を入力しないで、任意のパスワードを入力することができます。このため、 イベント作成前でもオンラインコントロールのセットアップが可能になります。たとえばサン・スーシがオンラインコン トロールをレンタルするときに、クラウドユーザーID とパスワードの組み合わせを知らなくても、事前のセットアップ が可能になります。さらに複数日大会など、Mulka2のイベントが複数ある場合でも、オンラインコントロールの紐付け 時(後述します)に各イベントで共通の操作が可能になります。ただし、パスワードは(全世界の)他のイベントとの 混同を避けるために【All\_Japan\_2025】などイベント特有のものにするのがいいでしょう。

#### ★ アプリの開始

【開始】をタップするとオンラインコントロールが起動します。開始後にダミーのパンチを行って、画面にパンチ情報が 表示されることを確認してください。

![](_page_30_Picture_5.jpeg)

## 2.3. オンラインコントロールと Mulka2 の紐付け

## 🔶 クラウドを使う場合

・Mulka2の通信マネージャでクラウドに接続した状態で、ブラウザで jp(test).mulka2.com/cloud にアクセスし、 クラウド ID と PW を入力してログインし、【オンラインコントロール接続】を選択します。

スマホのオンラインコントロール接続アプリでクラウドユーザーID とパスワードを入力した場合には、オンラインコントロールが表示されます。

| その他           | オンライン    | コントロール           | 接続      |                     |                         | [更新] |
|---------------|----------|------------------|---------|---------------------|-------------------------|------|
| オンラインコントロール接続 | オンラインコント | トロールリスト          |         |                     |                         |      |
| 操作履歴          | コントロール名称 | スマートフォンの状態       | データ受信件数 | 最終通信日時              | 読み込み先                   |      |
|               | 0904_100 | 95% 3 (15:34:53) | 5       | 2020/09/04 15:34:54 | C100                    | 195E |
| チャット          | 0904_101 | 98% 0 (15:34:37) | オンラインバ  |                     | <b>ガ</b> <sup>101</sup> | 1968 |
|               | 0904_102 | 98% 0 (15:34:34) | オノノイノ.  |                     | 102                     | 1962 |
| 団体戦タイム計算      | 0904_103 | 66% 5 (15:34:27) | 衣示される   |                     | 103                     | 1952 |
|               | L        |                  |         |                     |                         |      |

オンラインコントロールが表示されない場合は【パスワード設定を表示】にチェックを入れて、【パスワード】を入力します。別イベントの ID/パスワードを入力した場合は【クラウドユーザーID+パスワード】を入力します。

| オンライ               | ンコントロ                              | ール接続    |        | [更新]  |
|--------------------|------------------------------------|---------|--------|-------|
| オンラインコ<br>コントロール名称 | ントロールリス  <br><sub>スマートフォンの状態</sub> | データ受信件数 | 最終通信日時 | 読み込み先 |
| □ パスワード設定を表        | 示                                  |         |        |       |

続いて【設定」をクリックして、コントロール名称に対応した読み込み先を設定します。読み込み先はあらかじめ Intermediate.dat で定義しますが、スタートとフィニッシュは定義しなくても設定ができます。

| オンラインコントロール接続 |                  |         |                     |       |        |  |
|---------------|------------------|---------|---------------------|-------|--------|--|
| オンラインコン       | トロールリスト          |         |                     |       | ここで設定  |  |
| コントロール名称      | スマートフォンの状態       | データ受信件数 | 最終通信日時              | 読み込み先 |        |  |
| 0904_100      | 95% 3 (15:34:53) | 5       | 2020/09/04 15:34:54 | C100  | 107.0E |  |
| 0904_101      | 98% 0 (15:34:37) | 0       | 2020/09/04 15:34:38 | C101  | 19定    |  |
| 0904_102      | 98% 0 (15:34:34) | 0       | 2020/09/04 15:34:36 | C102  | 79XE   |  |
| 0904_103      | 66% 5 (15:34:27) | 9       | 2020/09/04 15:34:27 | C103  | 130/E  |  |

## ◆ クラウドを使用しない場合

Mulka2のメインウィンドウのメニューで【演出・実況】【オンラインコントロール接続】を選択します。

【jp.mulka2.com】を入力し、ポイント名称を選択して【接続】をクリックします。

スマホアプリで入力した PW を入力し、サーバに登録された接続先を選択します。

| <ul> <li></li></ul>                                                                          |                                                                                                    |
|----------------------------------------------------------------------------------------------|----------------------------------------------------------------------------------------------------|
| 編集(E)                                                                                        | 編集(E)                                                                                                    |
| 1 2 3 4 5                                                                                    | 1 2 3 4 5                                                                                                    |
| test.mulka2.com 接続 × 接続していません                                                                | test.mulka2.co 🗭 接続先を選択して下さい。 X                                                                                                    |
| ポイント名称                                                                                       | ポイント名称<br>「C131<br>「シリ秒データ」<br>プロリーン<br>「シリシテータ」<br>「シリシテータ」<br>「こう31<br>「シリシテータ」<br>「こう31<br>「シリシテータ」<br>「こう31<br>「シリシテータ」<br>「こう31<br>「シリシテータ」<br>「こう31<br>「シリシテータ」<br>「こう31<br>「シリシテータ」 |
|                                                                                              | 「20日の)動                                                                                                    |
| <ul> <li>□ 4回目の)遺滅(約名)</li> <li>■ 5回目の)遺滅(約名)</li> <li>■ 5回目の)遺滅(約名)</li> <li>■ 1</li> </ul> | ○K <u>++&gt;tzル</u>                                                                                                    |

## 2.4. SRR を使った簡便なオンラインコントロール

オンラインコントロールではスマホに接続する外部機器の消費電流によって稼働時間が決まります。ここで紹介するのは スマホに SRR ドングルを接続するタイプで構成は非常に単純です。実測の稼働時間の約 24 時間です。複数日の大会で も、途中でスマホをチャージすることができれば適用が可能です。

スマホと SRR ステーションと SRR ドングルで、タッチフリーパンチと差し込みパンチの両方に対応が可能です。タッチ フリーだけに対応する場合は、SRR ステーションは不要で、普通の SI ステーションを使うことができます。

## ◆ SRR の機能とオンラインコントロールの構成

SRR(Short Range Ratio)は電波でパンチ情報を伝達します。送信側は SRR ステーションまたは SIAC で、受信側は SRR ドングルです。SRR ステーションは差し込みパンチを受けた瞬間に電波を出します。SIAC はタッチフリーパンチを行っ た瞬間に電波を出します。SRR ステーションや SIAC から SRR ドングルに電波が届く距離は、仕様上は 8m ですが、途 中に人などの障害物があると動作が不安定になりますので、SRR ステーションと SRR ドングルの距離はできるだけ近づ けてください。右図はパンチ台の構成例です。

![](_page_31_Picture_11.jpeg)

![](_page_31_Figure_12.jpeg)

#### ◆ SRR ステーションの設定方法

SRR ステーションにはオンラインコントロールを実現するために、通常の設定に加えてパンチの形態に対応して設定を 行います。

#### ★ 差し込みパンチのみの場合

通常の設定に加えて、【データ自動送信】にチェックを入れます。この設定は SRR ステーションなど外部へデータを送信 できるステーション固有のもので、この設定によりパンチデータが SRR ステーションから送信されます。

![](_page_32_Picture_5.jpeg)

#### ★タッチフリーパンチのみの場合

通常のタッチフリーの設定に加えて、無線送信指示を【直近のレコードを送信】にします。なおこの設定は通常のBSF8 またはBSF9 ステーションで可能なので、SRR ステーションがない場合でもオンラインコントロールが実現できます。

| 接続ボート: COM10                                                                                                    | □-ド番号: 93 0 *1 通常のタッチフリーの設定                                                                                            |
|----------------------------------------------------------------------------------------------------|----------------------------------------------------------------------------------------------------|
| עד−ף 📑                                                                                                    | 動作モード BC CN - ビーコンコントロール · · · · · · · · · · · · · · · · · · ·                                                         |
| BSF8 SRR                                                                                                    | 現在時刻: 2021/09/04 8:24:42 +0:01.334 時刻設定                                                                                |
| and a second second sec | 前回設定: 2021/09/02 08:46:49<br>パッテリー: 3.45 V 80.6 % 残り                                                                   |
| 製造番号: 529812                                                                                                    | 2019/03/20 1,000 mAh                                                                                                   |
| <ul><li>製造日: 2019/03/20</li><li>メモリ: 128 K</li></ul>                                                                                                    | ピーンモード <sup>2</sup> パンチンゲード 2の設定で、SIAC からデータが送信される                                                                     |
| <b>ጋ</b> ም– <b>Δ.ウェア:</b> 657 😡                                                                                                    | 無線送信指示:<br>直近のレコードを送信<br>contactless timing system                                                                     |
|                                                                                                    | <ul> <li>その他の設定:</li> <li>「テータ自動送信」</li> <li>「チェックを外します」</li> <li>SI-Card6 192パンチ対応</li> <li>③ バックアップ満杯時に停止</li> </ul> |
|                                                                                                    | ◎ 旧プロトコルを利用      ■ パンチ時のビーブ設定                                                                                          |

## ★タッチフリーパンチと差し込みパンチの両方の場合

通常のタッチフリーの設定に加えて、無線送信指示を【直近のレコードを送信】にして、さらに【データ自動送信】にチェックを入れます。この設定で、SRR ステーション、SIAC の両方からデータが SRR ドングルに送信されます。 実際の大会での運用として、タッチフリーパンチだけの大会であっても、SIAC が故障したときは差し込みパンチで OK になるので、SRR ステーションを使うとそのケースでも対応が可能です。

| 接続ポート:                            | COM10                                |   | コード番号:<br>動作モード:<br>動作時間:<br>現在時刻:<br>前回設定:<br>バッテリー: | 93 0 +1<br>BC CN - ピーコンコントC<br>12:00:00<br>2021/09/04 8:55:53<br>2021/09/02 08:46:49<br>3.45 V<br>2019/03/20                   | コール<br>+0:01.334<br>80.6 % 残<br>1,000 mAi | 通常のタッチフ<br>~<br><sup> </sup>                                                | 〕<br>リーの設定<br> <br>                      | ]             |     |
|-----------------------------------|--------------------------------------|---|-------------------------------------------------------|----------------------------------------------------------------------------------------------------|-------------------------------------------|-----------------------------------------------------------------------------|------------------------------------------|---------------|-----|
| 製造番号:<br>製造日:<br>メモリ:<br>ファームウェア: | 529812<br>2019/03/20<br>128 K<br>657 | 8 | ピーコンモード:<br>無線送信指示:<br>その他の設定:                        | <ul> <li>パンチングモード</li> <li>直近のレコードを送信</li> <li>データ自動送信</li> <li>SI-Card6 192パンチ</li> <li>旧プロトコルを利用</li> <li>パンチ時に点滅</li> </ul> | この設<br>]<br>この設定                          | 定で、SIACから<br>contactless timing system<br>でSRRステーシ<br>のバンチ時のビープ設定<br>る表示を反転 | データが送信<br> <br> <br> <br> <br> <br> <br> | される<br>- タが送信 | される |

#### ◆ 使用するスマホと稼働時間

この構成では SRR ドングルをスマホの USB 端子にケーブルで接続します。使用するスマホの条件は下記になります。

- ・USB 端子に SRR ドングルを接続できて動作すること
- ・画面が消えるなどの時も SRR ドングル接続の動作が途中で停止しないこと
- ・バッテリーが長持ちすること

サン・スーシで保有しているスマホは Sharp 製の Aquos Sense3 で、SRR ドングルを接続した状態での実測の稼働時間の約 24 時間です。別のスマホを使用するときは、事前に動作確認を稼働時間のチェックをやってください。

## 2.5. その他のオンラインコントロール

#### ◆ Bluetooth-RS232C 変換器を使う方式1(差し込みパンチ)

従来から使用してきた方式です。ケーブル付きの大型ステーション BSM7-D-RS232 を使用します。パンチされたデータ は Bluetooth-RS232 変換器を介して無線の Bluetooth でスマホに伝えられます。スマホではオンラインコントロールア プリを使ってインターネットにデータを転送します。

![](_page_33_Picture_10.jpeg)

![](_page_33_Picture_11.jpeg)

#### ◆ Bluetooth-RS232C 変換器を使う方式2(タッチフリーパンチと差し込みパンチの両方の場合)

スマホにバッテリーを接続する代わりに、SRR ドングルを接続します。BSM7-RS232 をタッチフリーのオンラインコン トロール設定にすると、タッチフリーと差し込みパンチの両方を扱うことができます。

![](_page_33_Picture_14.jpeg)

![](_page_33_Picture_15.jpeg)

# 第4章: 大会の運営

## 1. 事前の準備

## 1.1. 機材の確保(例)

## 🔶 カード

| 分類  | 用途               | 個数例 | カードの種類の決め方                 |
|-----|------------------|-----|----------------------------|
| 部坊田 | 事前申込み用           | 300 | ・カードの種類によって、記録できるコントロール数や、 |
| 況仅用 | 当日申込み用           | 30  | パンチの反応速度が異なる。              |
|     | 当日朝のコントロールチェック用  | 10  | ・マイカードの場合はカードの種類の把握が必要。場合に |
| 運営用 | スタート予備(カード忘れ、故障) | 10  | よってはレンタルに切り替える。            |
|     | 受付予備(マイカード忘れ、故障) | 1 0 | (カードの種類は番号でわかる)            |

## 🔶 ステーション

| 種類        | 用途                                                                                                    | 個数例                  |                          |
|-----------|----------------------------------------------------------------------------------------------------|----------------------|--------------------------|
|           |                                                                                                    | 5.0                  | 複数設置の場合は+する              |
| コントロール    | 相途     個数例       コントロールに設置     50     複数語<br>目安に       予備     2     ラベル       スタート用     2     カード       受付用     1     マイカ       パンチ見本用     1     パンチ       スタート用     2     カード       スタート用     1     パンチ       スタート用     1     パンチ       スタート用     1     パンチ       スタート用     5     パンチ       フィニッシュ用     3     通常に       カード読取り他     2     計算せ | 目安は1台でランナー300名通過/1時間 |                          |
|           | 予備                                                                                                    | 2                    | ラベルは未記入、朝のチェックで判明した故障対応  |
|           | スタート用                                                                                                    | 2                    | カードの動作チェック・出走者名のチェック     |
| チェック      | 受付用                                                                                                    | 1                    | マイカードチェック用               |
|           | パンチ見本用                                                                                                    | 1                    | パンチ見本には SI カードをぶら下げておく   |
|           | フタート田                                                                                                    | 2                    | カード動作チェックでNGの場合にクリア、それでも |
| クリア       |                                                                                                    | 2                    | NGなら予備を使用                |
|           | 計算センタ予備用                                                                                                    | 1                    |                          |
| スタート      | スタート用                                                                                                    | 5                    | パンチングスタートの場合             |
| フィニッシュ    | フィニッシュ用                                                                                                    | 3                    | 通常はパンチングフィニッシュにします       |
| メインステーション | カード読取り他                                                                                                    | 2                    | 計算センタで使用                 |
| SI マスタ    | ステーションの時刻合わせ                                                                                                    | 1                    |                          |

#### 🔶 その他

• service OFF カード、連結棒、clear backup カードなど

・パンチ台、ピンパンチ (バックアップ用)、自立台

## 1.2. 計算センタの運営内容を決める

## パンチングスタートにするか

スタート時刻が事前に決められているときには、通常はパンチングスタートにはしません。ただし運営側から見たパンチングスタートのメリットは、運営側の都合や競技者のミスで正規のスタート時刻が守れない場合でも正常に成績計算が出 来ることです。

## ◆ マイカードを使用可能にするか

通常はマイカードを使用可にしますが、マイカードの扱いには注意が必要になります。マイカードの番号違いやマイカー ド忘れの対応方法、マイカードに記録できるコントロール数の問題はないか、などを検討します。

## ◆ フィニッシュと計算センタが遠い場合

フィニッシュ後の SI カードを速やかに計算センタが入手するような工夫が必要です。できる限りフィニッシュで SI カードを読み取るようにしてください。

#### 🔶 地図

地図にはバックアップパンチ用の欄を設けておきます。

#### 🔶 当日のサービス

通常は成績速報の印刷を行いますが、それに加えて表彰状やラップの印刷を行うかどうかを決めます。さらに大規模大会 では選手権クラスの中間計時、速報のリアルタイム表示、速報ボードへの成績の掲示や実況放送なども行うことを検討し ます。サービスに応じて必要な機材・システム構成を検討します。

#### 🔶 SI カードの選定

カードに記録できるコントロール数はカードの種類によって異なります。カード5は36、カード8は30、カード9は50です。競技者が間違えてパンチした場合でもカードにはその番号が記録されるので、正常に記録できる数が少なくなってしまいます。したがって十分に余裕を持ったカードを選定する必要があります。必要に応じてパンチできる数を公表します。SIステーションの設定

SI ステーションには、あらかじめ番号、役割と動作時間が設定されています。そのまま使用できる場合にはこれらの設定は不要で、準備段階ではバックアップメモリのクリアと内部時計の時間合わせのみを行います。以下ポイントのみを記述します。

- ・SIステーションの設定は最小限に!
- ・バックアップメモリのクリア
- ・時計合わせ
- ・動作時間の設定
- ・設定の確認

## 1.3. SI カードの準備

#### ◆ 大会に使用する SI カードの種類について

SI カードの種類は、大会すべてで同じ種類である必要はありません。コントロール数の多いクラス(コース)のみにカード 10 を割り当てるなど、同じクラスで同じ種類が割り当てられれば問題はありません。

#### ◆ SI カード用のラベルの作成と貼付け

スタートリストが確定した時点で、SI カード用のラベルを作成して、SI カードに貼り付けます。ラベルの内容はスター トナンバー、氏名、クラス、スタート時刻です。スタートナンバーは必須ですが、それ以外は任意です。 ラベル印刷例:テプラの SR5900P/SP10 を使用して、テープの幅 12mm(黄色)に印刷します。 貼り付けた後はスタートナンバー順に整理しておきます。整理用のスポンジなどを使用するのが便利です。

![](_page_35_Picture_16.jpeg)

#### ◆ SI カード用のクリアとチェック

SI カードには前回の競技データが残っているので、競技開始前にクリアする必要があります。レンタルカードとマイカ ードの両方ともクリアが必要なので、スタート地区にクリアとチェックの両方のステーションを配置して、参加者が必ず 実行できるようなレイアウトを考えておきます。

#### ♦ SI カードの不具合チェック

Mulka2 の操作中に SI カードの動作に少しでも異常があるときには、カードに印を付けて別のカードを使用します。また外形やゴムバンド不良も交換します。

#### 🔶 SI カードの動作確認

入力されたカード番号が正しいかを、次の方法で検証します。Mulka2 を起動して、【メインウィンドウ】でイベントを 選択し、【EMIT/SI】【SI カード読取り】【動作/登録確認】で SI カードを読み取り、SI カードラベルと画面表示が一致す るかを確認します。

## 2. 当日の運営

#### 2.1. 当日朝に行うこと(例)

#### ◆ コントロール確認関連

コントロール確認者に SI カードとピンパンチ用の CC を渡します。コントロール確認者はすべてのステーションのパン チとバックアップ用ピンパンチで CC にパンチします。コントロール確認担当が戻ってきたらカードを読取って担当者と 読み合わせて照合します。すべてのコントロールが確認できたら競技が開始可能になるので、競技責任者にその旨連絡し ます。もしステーションの故障が見つかったときは、予備のステーションに識別番号を記入してから設定し、さらに SI カードでパンチしてアクティブモードにしてから競技責任者に渡します。

コントロール確認した SI カードを読み取る方法は下記の3つです。

- Config+を使用
- Mulka2 を使用

#### ◆ スタート関連

スタート担当へ予備の SI カード、チェック、クリア、スタート(パンチングスタートの場合)の各 SI ステーションを渡 します。計算センタ担当はスタートステーションの時計合わせ、チェックステーションのバックアップメモリのクリアを 渡す前にやります。スタート担当はスタート終了直後にはチェックステーションを計算センタに届けます。 Mulka2 のクラウドを使用する場合は、スマホでの出走チェックが可能です。

#### 🔶 受付関連

受付担当へ当日参加者用の SI カード、予備の SI カード、マイカード用のラベル、チェックステーション、クリアステー ション、マイカード所有者のリスト(含 SI 番号)を渡します。

#### 🔶 当日参加の対応

当日参加者用は、あらかじめスタートリストに仮のスタートナンバーを登録しておきます。スタートナンバーを記入した ラベルに、受付時にクラスとスタート時刻を記入します。スタート地区での確認はこのラベルで行 います。計算センタでは受付担当から当日受付者の情報を受取って、Mulka2 に入力します。

#### 🔶 マイカードの対応

マイカード所有者は受付に来るようにプログラム等に記述しておきます。受付ではマイカードを受け取って番号をリスト と照合してラベルを貼りつけ、クリアとチェックを行ってから参加者に返します。番号の照合をやるので、マイカード所 有者が受付に必ず来るような仕掛けが必要です。マイカード忘れは予備カードで対応します。

#### 🔶 フィニッシュ関連

フィニッシュステーションの時計合わせを行います。またバックアップ用のビデオも設置します。

#### 2.2. トラブル対応

SI システムでは事前の準備が非常に重要です。それをきちんとやっておけば、当日のトラブルはほとんど発生しません。 それでもトラブルが起きることを想定して、対応策をあらかじめ考えておきましょう。

#### 🔶 SI カードの故障

SI カードが競技中に故障することはめったにありませんが、万一発生した時は個別に対応します。競技者が正常にコースを回ってきたことが判明すれば、バックアップの計時(ビデオ等)で所要時間を決定します。

#### ◆ SI ステーションの故障

故障が発生すると音と光が発生しないので、競技者はバックアップ用のピンパンチを行います。それを見て正解チェック を行います。

#### 2.3. 機材の整理

- SI カードを整理し、問題がなくなった時点でカードのラベルをはがします。洗って乾かしてから返却します。
- •パンチ台の泥を洗い流して拭いてから返却します。
- SI ステーションの設定を変えたときは原則としてもとに戻しておきます。

## 3. トラブルを起こさないために、トラブル事例など

#### 3.1. 大会の運営者が注意すること

#### ◆ SI ステーションの役割間違い

コントロールに設置された SI ステーションがクリアに設定されていた例が日本でも実際に起きています。そのコントロールまでのパンチデータが全て消去されてしまいました。最近の SI カードは高速にクリアされ、またステーションの反応もコントロールの差し込みパンチと同じなので、競技者はパンチ時間が少し長いと感じるだけです。

#### \* 起こさないための対策

・設置前に SI ステーションを SI カードでパンチを行って、裏の液晶画面で確認する。

・当日のコントロール確認でパンチした SI カードを読み取って確認を行う。

#### ★起こしてしまったとき

- ・競技中に判明したときは、すぐに該当の SI ステーションを正常なものと交換します。
- ・撤収後に SI ステーションのバックアップメモリを読み取って記録の復元が可能です。

#### ◆ 読取りステーションが動作しない

最近、mini Reader が動作しない例が増えています。Windows のアップデートなどが原因のようですが、ほとんどの ケースはドライバの再インストールで解決できますので、最新のドライバをインストールしておいて、さらにドライバフ ァイルを PC にコピーしておいて下さい。mini Reader が【RDO-SI カード読み取り】以外の動作モードになっていない かも確認してください。動作しなかったといいう報告のなかに間違った動作モードになっていた実例がありました。

#### ◆ SI マスタの設定間違い

SI マスタは連結棒でかざすだけで、SI ステーションの設定を変えることが出来るので便利ですが、一方で SI ステーションが予期しない設定になってしまうことがあるので、使用の際は注意が必要になります。

- ・例1:SIステーションを全て5時間に設定していたが、時計合わせとバックアップメモリのクリアの際にSIマスタの 動作時間が全SIステーションに設定されてしまって3時間設定に変わってしまった。
- ・**例2**: SI マスタの Standard master mode を間違えて使用して、SI ステーションのデフォルト設定が適用されて、 コントロール設定がクリア設定に変わってしまった。

#### ♦ SIAC の動作確認

ある時期に購入した SIAC はバッテリーの問題を内在しています。新品でも突然バッテリーの電圧が低下して使用できないことがありますので、SIAC Battery test は事前と大会当日の朝に必ず行ってください。

#### ◆ SIAC が競技中に動作しなくなった

SIAC がタッチフリーのコントロールで競技途中に反応しなくなったことが、今まで1件報告されています。その時でも 従来の差し込みパンチは可能なので、プログラム等で競技者に伝えておくことで競技不成立を防ぐことができる可能性が あります。

#### 🔶 SI カードの記録数に注意

SI カードの記録数はカードの種類によって異なります。カード8は30で最小です。いずれのカードを使用する場合で もコントロール数を記録数以下にすることは当然ですが、余裕がない場合には、競技者に記録数を提示しておいて、それ 以上は反応しないことをプログラム等で公表する必要があります。マイカードは特に注意してください。

#### ◆ コントロール不通過による失格で競技者から自分は通過しているとクレームを受けた時の対応

IOFの規定が変更になりました。それに従って【日本オリエ ンテーリング競技規則】が変更になりました。コントロール のバックアップメモリを読んでエラーのないパンチがあっ た場合は失格を取り消します。タッチフリーは適用外です。 このような変更の理由は、まれに【正常にパンチしても、SI カードに正常に記録できない】 ケースがあるためです。(日本では経験していませんが)

日本オリエンテーリング競技規則:17.5 ただし、競技者は所定のクレーム料を支払うことで、主催者 にコントロールからバックアップを読み取るよう要求する ことができる。主催者は、任意のコントロールからバックア ップを読み取ってくることができる。ステーションに完全な (エラーではない)パンチ記録があることが判明した場合、 競技者は正しくコントロールをパンチしたとみなされ、料金 は返金される。そうでなければ、料金は主催者が没収する。

### ◆ パンチ台にステーションをしっかりと固定して設置すること

2019年の全日本大会で、ステーションが飛んで紛失し、不成立になったクラスありました。養生テープなどでしっかり と固定してください。

### 3.2. 競技者が特に注意すること

#### ◆ スタートでのクリアとチェック

SI カードには前の大会のデータが残っています。スタートでは確実にクリアし、クリアされているかをチェックしてください。

#### ♦ SIAC の動作の確認

通常、会場かスタートに SIAC TEST ステーションが設置されているので、SIAC のタッチフリーパンチを確認してください。

#### ◆ コントロールでのパンチを確実に行うこと

差し込みパンチの時はステーションの光か音を確認してください。タッチフリーの場合はパンチ後に約3秒間光と音が発 生しますので、これを確認してください。

#### 3.3. SI 機材の管理者が注意すること

#### ♦ SI 機材を貸し出す時は、貸し出し先とよくコンタクトをとること

貸出先(大会運営者)が必ずしも SI を熟知しているとは限らないので、できるだけ負担を減らすようにしてください。 特に SI ステーションンについては、必要に応じて設定をやってから貸し出してください。

#### ◆ SI ステーションの電池の状況確認

SI-Config+でステーションを読み取ったときの電池バーの【緑→黄色→赤】を確認します。電圧が3V以下の場合は交換が必要です。2.6V以下では動作しません。またバーの右の日付け(バッテリーの交換日)も参考にします。

![](_page_38_Picture_15.jpeg)

サン・スーシでは電池の残りが 20%以下/交換後4~5年経過/電圧が3.2V以下の目安で電池を交換しています。

#### ◆ SI ステーションのその他のメンテナンス

- •ブザーの音が弱くなったら交換します。
- ステーションの Default 設定は通常設定と同じにしておきます。

#### ◆ SI ステーションの封止不良

BSF8 ステーションは封止不良があると、ステーション内部へ浸水して動作不良を起こすことがあります。不良の例として1件は新品のステーションで購入してから数か月で発生、もう1件は筆者がバッテリーを交換して封止したものです。 いずれもパンチ時刻が不正に記録され、最終的には動作が停止しました。雨の大会で使用した後には内部に水滴などがないかを確認してください。BSF9 は BSF8 のシーリングの問題を解決するために開発されましたが、シール用の O-ring がうまく嵌っていない場合はやはり内部に水が入って、動作不良になります。シールの状況は外部からでもわかりますの で、観察して動作不良を未然に防いでください。

![](_page_38_Picture_22.jpeg)

### 🔶 SIAC のメンテナンス

SIAC のバッテリーテストは随時実施してください。NG の場合は SI 本社に電池の交換を注文します。(代理店で可)

# 第5章: タッチフリー

## 1. タッチフリーの概要

## 1.1. タッチフリーとは?

タッチフリーでは SI カードを SI ステーションに近づけるだけでコントロール番号とパンチ時刻が SI カードに記録され ます。通常のコントロールに使用する BSF8 をタッチフリーのコントロールに使用することが可能です。したがって専用 の SI カードの SIAC(SI Active Card)を購入するだけで、タッチフリーを実現することが出来ます。ここでは主に BSF8 と SIAC の組み合わせでフット O 大会を行うことを前提として記述します。

## ◆ SIAC(タッチフリー用の SI カード)

|           | タッチフリー              | 1 | 穴パンチ用 SI カード(  | (参考)            |  |
|-----------|---------------------|---|----------------|-----------------|--|
|           | SIAC                |   | SI-Card11      | SI-Card10       |  |
|           |                     |   |                |                 |  |
| カード番号     | 8000000-<br>8999999 |   | 900000-9999999 | 7000000-7999999 |  |
| バッテリー(寿命) | 内蔵(4 年間以内)          |   | 内蔵 (30000 パンチ) | なし              |  |
| コントロール記録数 | 128                 |   | 128            | 128             |  |
| パンチ時間     | 60ms                |   | 60ms           | 60ms            |  |
| フィードバック   | 音と光                 |   | 光              | なし              |  |

## ◆ SI ステーション

|                   | BSF8 | BS11-LOOP | BS11-BL  | BS11-BS Blue |
|-------------------|------|-----------|----------|--------------|
| 用途                | フットロ | フィニッシュ    | フィニッシュ   | MTBO/SKIO    |
| 形状                | BSF8 |           | 5        |              |
| Battery<br>Charge | 不可   | 可能 (USB)  | 可能 (USB) | 可能 (USB)     |
| 反応範囲              | 50cm |           | 3m       | 120cm        |

## 2. タッチフリー解説

## 2.1. SIAC

## 🔶 SIAC の動作モード

SIAC の動作モードは ON(Active)と OFF(Passive)があります。各モードの特徴を下記にまとめました。 ON 状態はタッチフリーも差し込みパンチも可能な状態で、OFF 状態は差し込みパンチだけに使用できます。

|                | ON(アクティブ)                  | OFF(パッシブ)           |
|----------------|----------------------------|---------------------|
| 状態の説明          | タッチフリー対応                   | タッチフリー非対応           |
| 状態の判断          | カードの先端の緑の LED 点滅(10秒間隔)    | 緑の LED 点滅しない        |
| パンチ            | タッチフリーパンチと差し込みパンチ          | 差し込みパンチ             |
| パンチ時の反応        | ・タッチフリーパンチの場合              | SIAC が音と光を出す        |
|                | SIAC が音と光を出す               | SI ステーションも音と光を出す    |
|                | SI ステーションは反応しない            |                     |
|                | ・差し込みパンチの場合は               |                     |
|                | SIAC が音と光を出す               |                     |
|                | SI ステーションも音と光を出す           |                     |
| 状態への移行(ON⇔OFF) | ON⇒OFF への移行                | OFF⇒ON への移行         |
|                | ・タッチフリーフィニッシュ              | ・クリア→チェック(差し込みパンチ)  |
|                | ・差し込みフィニッシュパンチ             | ・SIAC ON(差し込みパンチ)   |
|                | ・SIAC OFF(差し込みパンチ)         | ・SIAC TEST(差し込みパンチ) |
|                | ・ON 状態で約 20 時間 (パンチ*でリセット) |                     |
|                | *パンチ : 差し込み/タッチフリー         |                     |

なおクリアステーションの番号を1に設定すると、SIAC はクリア時に音と光反応がないので、すぐにチェックステーションパンチで ON にできます。

## 2.2. タッチフリーに使用するステーション

## ◆ SIAC 専用のステーション

SIAC 専用のステーションは下記のものがあり、いずれも Config+で設定が可能です。

![](_page_40_Picture_10.jpeg)

各ステーションの機能の概要を下記にまとめました。

| 名称                               | 機能概要                      | 主な用途                     |  |  |
|----------------------------------|---------------------------|--------------------------|--|--|
| SIAC ON                          | SIAC を強制的に ON にする。        | テスト時、大会では普通は使わない         |  |  |
| SIAC OFF                         | SIAC を強制的に OFF にする。       | テスト時やフィニッシュでの OFF が出来ない時 |  |  |
| SIAC Battery test 内部バッテリーの電圧チェック |                           | メンテ時、大会の朝など              |  |  |
| SIAC Radio readout               | SIAC のデータを SRR Dongle に送信 | SIAC 読み取りに使用             |  |  |
| SIAC TEST                        | SIAC のタッチフリーの機能チェック       | スタート、パンチ試行               |  |  |

### SIAC Battery test

SIAC battery-test はパンチすると液晶画面に【OK】と電圧値が表示されるので、前面に液晶のある BSF8 を使用します。大会の朝のチェックだけでなく、保管時もチェックすることをお勧めします。なお電源の ON/OFF は無関係にチェックが可能です。チェックは3つのレベルがあり、OK/WARN/FAIL が表示されます。(WARN は 2.71V-2.44V/FAIL は 2.44V 以下)

## SIAC TEST

- ・SIAC が ON の状態で、SIAC のタッチフリーの機能が正常に働いているかのチェックを行います。
- ・SIAC のテストの履歴は SIAC には記録されません。
- ・SIAC が OFF の状態で差し込みパンチを行うと、データの有無にかかわらず SIAC は ON になります。
- ・SIAC TEST ステーションは使用後に必ず Service/OFF カードでスタンドバイに戻してください。
- ・SIAC TEST は SIAC を挿入して起動します。普通の SI カードを挿入しても起動しますが、 パンチの時に音と光のフィードバックはありません。

次の用途があります。

### ★大会でのタッチフリーパンチの試し

大会会場で競技者がタッチフリーのパンチのやり方を自由に試すことができます。SIAC が ON の必要があります。

#### ★スタートでのタッチフリーテスト

スタート枠内で競技者の SIAC の電源が ON になっているかのテストを行います。

#### 🔶 タッチフリー用のコントロール

- ・BSF 8 を Config+でタッチフリー用に設定して使用します。タッチフリーでは静的には SIAC をステーションから 50cm 以内に近づけると反応します。50cm は通過スピードが速くなると短くなります。ステーションは無反応ですが、 SIAC が約3秒間音と光を出すのでパンチできたことが分かります。
- ・BSF8 をタッチフリー用に設定しても、通常の差し込みパンチも可能です。したがって同じ大会でタッチフリーと通常のパンチを混在させることが可能です。通常の SI カードのパンチはタッチフリーの妨げにはなりません。
- ・タッチフリーでは同時に複数の競技者がパンチしても動作するので、混雑対策は不要です。仮に複数のステーションを 設置する場合は、電波の範囲が重ならないようにしてください。

#### ◆ 走り抜けフィニッシュ(BS11-Loop Timing mode)

BSF8をタッチフリーフィニッシュに設定して、パンチングフィニッシュを行うことができますが、パンチをしないで走り抜けるフィニッシュには Loop アンテナ付きの BS11 を Timing Mode で使用します。アンテナは長さが6 mあり、どこを通過しても安定して反応します。アンテナは6 mですが、両側に1 m位の余裕を見るようにします。したがって、レーンの幅は最大4 m位にするのがいいでしょう。アンテナはブルーシートなどで保護してください。

![](_page_41_Figure_18.jpeg)

#### Timing mode と Punching mode

- ・Timing mode: SIAC がステーションを通過するときにステーションから発信される電波が最大強度の時の時刻が パンチ時刻になります。ただし SIAC の反応は電波のエリアを過ぎてから発生するので、反応が遅れたように感じます が、実際にはループアンテナを超えた時の時刻が SI カードには記録されます。
   SI 社ではこの走り抜けの Timing mode での精度向上をやっています。精度の数値は公表されていませんが、筆者が 簡易に測定したところ、±0.2 秒以内に入っていました。
- Punching mode: SIAC がステーションを通過するときにステーションから発信される電波のエリアに入った時 SIAC が反応を開始して、エリア外になると反応が終了します。SIAC には反応を開始した時刻が記録されます。
   BS11-BL は Timing/Punching の両モードに対応していますが、BSF7/8/9 は Punching mode しか設定できません。

## 2.3. BS11-BL について

#### 🔶 設定方法

タッチフリー用の大型ステーションの BS11-BL には Loop アンテナ付きとアンテナなしの2種類がありますが、設定方法は同じです。BS11-BL に USB ケーブルで接続して config+のダイレクトモードで設定します。動作モードとして、 BC-Start / BC-Control / BC-Finish/SIAC TEST に設定可能です。

#### 🔶 BS11-BL の電源 ON/OFF

- ・BS11-BL は内部に充電式のバッテリーを持っています。 バッテリーはミニ USB ケーブルで充電します。 (チャージ完 了時は緑 LED 点灯)
- ・電源 ON/OFF 方法は、BS11-BL の製造時期によって 2 種類あります。ある時期までは赤いボタンで ON/OFF します。
   ON はボタンをポンと押して、OFF はボタンを長押ししてカウントダウンします。最近のものは表面の I/O の部分にマグネットをかざして電源を ON します。OFF するには、表面の I/O の部分にマグネットを長くかざします。
- ・電源は設定した Operating time(普通は12時間)を経過すると自動的に OFF になります。

#### ♦ BS11-BL の動作範囲

BS11-BL の Punching mode の動作範囲は、SPEC 上は 3m になっていますが、実際に動作を確認してみると、静的に は全方位 4-4.5m まで SIAC が反応しました。

#### 2.4. タッチフリー使用上の注意事項

- ・競技者が競技途中で SIAC がフィニッシュに反応すると OFF になるので、コースはフィニッシュのそばを通らないように設定します。
- ・強い電波のある場所には設置できません。(電話の子機のそばは動作しません)
- ・BSF8 のタッチフリーコントロールは差し込みパンチで起動します。SIAC を使うときは差し込んでください。 動作時間は通常の差し込みパンチでは更新されますが、SIAC のタッチフリーパンチでは更新されません。したがって 動作時間は十分に長い間隔を取る必要があります。Config+ではデフォルトとして 12 時間を設定するようになってい ます。
- ・BSF8 のタッチフリー設定時は非常に大きな電力を消費します。使用後はただちに Service OFF カードを使用して OFF 状態にします。
- ・競技終了後に SIAC の電源が On の場合は SIAC OFF ステーションで OFF にします。
- タッチフリーと通常の差し込みパンチを併用する場合に、大型ステーションの BS11-BL をフィニッシュに使用すると きは、差し込みパンチ用のフィニッシュステーションが別に必要になります。ただし両方を設けると、SIAC を使用し ている競技者が誤ってフィニッシュの差し込みパンチを行うことがあるので、あらかじめ走り抜けのことを競技者に徹 底することが必要です。

## 3. タッチフリーの大会の流れ

#### 3.1. 準備

#### 🔶 使用機材例

スプリント大会へのサン・スーシ機材の貸し出し例です。

| 分類            | 内容(かっこ内は数)                                                  |
|---------------|-------------------------------------------------------------|
|               | Control(40)                                                 |
| SI 7=_2.72    | Start(2)/ Finish(2)/ Clear(3)/ Check(3)                     |
| (赤字け々ッチフリー設定) | SIAC TEST(2)/ SIAC ON(1)/ SIAC OFF(1)/ SIAC Battery Test(2) |
|               | SI マスタ(1)                                                   |
|               | 読取りステーション(2)                                                |
| SI カード        | SIAC(250)                                                   |
| その他           | Service/OFF カード(2)/ 連結棒(2)                                  |
|               | 自立台(40)/ フラッグ(40)/ ピンパンチ(40)                                |

#### 🔶 タッチフリー機器の準備

BSF8 をタッチフリー用の設定にします。レンタルの SIAC は Battery test ステーションを使用し て前日にバッテリーチェックを行います。フィニッシュ用の BS11-BL などはバッテリーのチャー ジを忘れずに行います。タッチフリーステーションの動作時間はタッチフリーのパンチを行っても 更新されないので、コントロール確認から競技終了まで稼働するように設定します。 動作時間はデフォルトで 12 時間です。ステーションの時計合わせも必要です。

![](_page_43_Picture_8.jpeg)

#### 3.2. 当日の運営

#### ◆ コントロール設置

起動のためのパンチを行うまでは、スタンドバイモードになっているので、通常の大会と同じように設置が可能です。 当日の朝にコントロール確認のパンチでステーションを起動します。起動はタッチフリーではなく差し込みパンチで 行います。その後、タッチフリーステーションの動作を確認するために、全コントロールをタッチフリーパンチします。

#### 会場で

会場ではタッチフリーの操作の試し用に、SIAC TEST ステーションを設置しておきます。電源を ON にするために クリアとチェックも必要です。会場に Battery test ステーションを用意しておいて、SIAC のマイカードを使用する競技 者がチェックできるようにしておきます。

#### 🔶 スタート

スタート枠に入る前にクリアとチェックを行います。チェックをパンチすると、SIACが ON になって使用可能になりま す。会場で SIAC が仮に ON になっていても、必ず実施してください。スタート地区にも SIAC TEST を設置して、競技 者がタッチフリーのテストを出来るようにしてください。パンチングスタートでは、タッチフリーでも通常の差し込みパ ンチのどちらも可能です。

#### 🔶 フィニッシュ

フィニッシュをパンチすると SIAC は OFF になります。タッチフリーの場合は、BSF8/9 か BS11-BL を使用します。

#### ◆ ステーションの撤収

競技が終了したら、速やかにステーションを撤収し、ステーションを Service/OFF カードでスタンドバイに戻します。 タッチフリーに設定したステーションは通常のステーションに比べて約10倍の電力を必要とするので、電池の消耗を少 なくするためにも是非行ってください。

# 第6章: その他

## 1. 大会のプログラムでの記述例

## 1.1. 大会プログラムの記述例(差し込みパンチ)

#### [通過証明・計時システム]

SPORTident 社の電子パンチング計時システム(SI カード)を使用します。マイ SI カードの使用が可能です。

#### [スタート]

3分前の枠に入るときに役員の指示に従ってクリアとチェックを行なってください。クリアには数秒かかります。クリア していない SI カードを使用した場合は、コースを正しく回ってきても失格になる可能性があります。クリアとチェック は競技者の責任で行ってください。

#### [パンチ方法]

コントロール(右図参照)に着いたらステーション上部の番号を確認して、カードの先端 を SI ステーションの穴に差し込みます。パンチされた時には「ピッ!」という電子音が鳴 り、SI ステーションの赤いランプが点灯します。必ず電子音か光を確認してください。確 認できない場合に、SI カードに通過記録が残らないのでご注意ください。複数のステーシ ョンが設置されているコントロールがありますが、どちらを使用してもかまいません。

#### [パンチが確認できなかった場合]

SI カードを SI ステーションに差しこんでから数秒待っても電子音も光も出ない場合は、 SI ステーションが故障している可能性があります。その場合は、コントロールに設置され ているピンパンチを使用して地図のリザーブ欄にパンチをしてください。

#### [ミスパンチについて]

途中で間違ったコントロールのパンチが記録されていても正しい順番で回ったことが確認 できれば完走と認めます。したがって、間違ったコントロールでパンチした場合でもその まま正しいコントロールに行ってパンチすればよいことになります。

【例1】 7→8→9 と行くべきところ、8 を飛ばして9 をパンチした(7→9)場合 ⇒8 に戻ってパンチし、再び9 をパンチする。

【例2】 7 の次に8 に行くべきところを他のクラスのコントロールX でパンチした場合 ⇒8 に行ってパンチし、9 へ向かう。

#### [SI カードの加工・紛失]

レンタル SI カードへの加工、書き込み等は認められません。

SI カードの紛失防止の目的でレンタル SI カードにゴムひもを取り付けることを認めます。(ゴムひもは各自で用意して ください)レンタル SI カードを破損又は紛失した場合は実費を頂きます。競技中の SI カード破損又は紛失によりデータ の読み取りが不可能となった場合、記録は失格となります。

#### [パンチできる数]

SI カードはコントロール記録数に下記の制限があります。不必要なパンチを行ってパンチ数が記録数を超える場合には 失格になります。(同一コントロールを複数回パンチした場合でもすべてのパンチが記録される可能性がありますので、 ご注意ください)マイカードの方はご自分の SI カード番号でカードの種類をご確認ください。レンタルカードはカード 9またはカード 10 です。

| カード種類  | カード番号           | コン  | ィトロール記録数         |
|--------|-----------------|-----|------------------|
| カード 5  | 1-499999        | 36  | (通過時刻の記録は 30 まで) |
| カード 8  | 2000000-2999999 | 30  |                  |
| カード 9  | 1000000-1999999 | 50  |                  |
| カード 10 | 7000000-7999999 | 128 | 3                |
|        |                 |     |                  |

![](_page_44_Picture_22.jpeg)

44

## 1.2. 大会プログラムの記述例(タッチフリー)

## [通過証明・計時システム]

SPORTident 社のタッチフリー専用のカード (SIAC) を使用します。コントロール (右の写真) に設置するステーションは従来と同じ穴の開いたステーションを使用します。

## [パンチ方法]

タッチフリーでは SIAC をステーションから静的には 50cm 以内に近づけれ ば、SIAC が光と音を約3秒間発生してパンチが完了します。通常の差し込み パンチはステーションが音と光を発生するので、この点が大きく異なります。 50cm は通過スピードが速くなると短くなります。

何人かで同時にパンチしたときは、音が聞こえても、他人のパンチの音の場合もあるので、自分の SIAC の音か光を確認するのが最も確実です。

## [反応がない場合]

①SIAC をステーションに差し込みんでパンチを行ってください。

②それでも反応しない場合はピンパンチでリザーブ欄にパンチし、フィニッシュ後に役員に申し出てください。

## [スタート前に]

SIAC は電池を内蔵しています。その電池の電圧が低下すると、正常な動作ができません。レンタル SIAC の場合は主催者が事前に電池のチェックを行いますが、マイ SIAC の場合には主催者が用意する Battery test ユニット(右図)でチェックを行ってください。OK が表示されれば競技に使用できます。 会場とスタートでタッチフリーの試しが出来ます。

## [SIAC の電源 ON/OFF]

SIAC は内蔵の電池の消耗を防ぐために保管状態では電池 OFF になっています。タッチフリーは ON 状

態でしか動作しません。SIAC はクリア後のチェックで ON になり、フィニッシュで OFF になります。ON 状態では、 SIAC 先端にある非常に小さな緑色の LED が 10 秒に 1 回光るので確認してください。電源 O N を確認するのは競技者の 責任です。

競技途中でフィニッシュの近くは絶対に通らないでください。SIAC をいったん OFF 状態にしてしまうと、それ以降タッ チフリーステーションは一切反応しなくなります。ただしこの場合でも穴のあるステーションの場合は、穴に差し込めば タッチフリーではない従来の使用モードでパンチができます。競技者がフィニッシュの近くを通ったことが原因で SIAC の電源が OFF になった場合、それに起因する事項については競技者の責任になります。

## [フィニッシュ]

フィニッシュには、コントロールと同様のステーションを用いたパンチングフィニッシュと、走り抜けタイプのフィニッシュの2種類があります。SIAC が OFF の状態で走り抜けフィニッシュを通過した場合はフィニッシュ時間が記録できないので失格になる可能性があります。

## [SIACとGPS時計]

GPS 時計のアンテナが SIAC の感度を大きく低下させるので、SIAC と GPS 時計は同じ腕に取り付けないでください。 下記の写真はアームベルトを使った例ですが、指でも同じです。

![](_page_45_Picture_21.jpeg)

![](_page_45_Picture_22.jpeg)

![](_page_45_Picture_23.jpeg)

## 2. SI 機材のメンテナンス

## 2.1. ステーションのバッテリーの交換

ここでは、BSF8のバッテリー交換の手順を記述します。SI 社から交換手順が公開されているので、それをベースにして 筆者の経験も盛り込みました。BSF9のバッテリー交換はシリコンのシーリングが不要なので、非常に簡単です。

## ◆ バッテリー交換手順(部品や工具は後述)

・小マイナスドライバーを、ステーションの突起のすきまに差し込んで、ぐりぐりとこじ開けて、ケースを手で外します。

![](_page_46_Picture_6.jpeg)

ゴムの O-Ring を外して、接着剤のシリコンをしっかりと除去します。小さいな定規や細いドライバを使います。

![](_page_46_Picture_8.jpeg)

・古いバッテリーを外します。外した後は、ショートしないようにリードを根元からカットしておきます。私は念のために端子にテープを貼っています。端子に残っている古い半田は半田吸収線などを使って除去します。(必須ではないです)バッテリーは私の地区では普通の使用済の乾電池としてゴミに出しています。

![](_page_46_Picture_10.jpeg)

![](_page_46_Picture_11.jpeg)

・新品のバッテリーのリードを曲げて、カットします。SI 社の特製の治具を使うと便利です。

![](_page_47_Picture_2.jpeg)

![](_page_47_Picture_3.jpeg)

・バッテリーを半田付けします。バッテリーのプラス/マイナスを間違えないように!!半田付けをすると、ステーションがリセットされて、ブザーが2回なります。半田は SI 社は鉛レスを推奨していますが、私は錫 60/鉛 40の普通の ヤニ入り半田を使っています。半田後に、フラックスクリーナの刷毛でなでなですると、ヤニが除去されてきれいになります。赤丸はフラックス除去後です。

![](_page_47_Picture_5.jpeg)

![](_page_47_Picture_6.jpeg)

・封止を行います。(重要!)ゴムの O-Ring をプラケースのベース部の溝に平均的に入るようにします。きっちりと入っているかを充分に確認してください。

![](_page_47_Picture_8.jpeg)

![](_page_47_Picture_9.jpeg)

・SI 社製のダミーのケースを被せて、上から押して O-Ring をしっかりと溝に入れます。

![](_page_48_Picture_1.jpeg)

・シリコン接着剤のノズルの中の硬化したシリコンをピンセットなどで抜いて、本体のチューブに取り付けます。

![](_page_48_Picture_3.jpeg)

![](_page_48_Picture_4.jpeg)

・O-ringの上にぐるりと一周シリコン接着剤をゆっくりと塗布し、シリコン接着剤に付属のヘラですきまのないように、 ならします。

![](_page_48_Picture_6.jpeg)

・前後の突起の部分にシリコンが大量についていると、次回のバッテリー交換の時に、ケースが外れにくくなるので、ティッシュなどで拭いておきます。

![](_page_48_Picture_8.jpeg)

・ケースをぱちんと装着します。シリコンが外周にはみ出しているかを確認して、ティッシュなどできれいに拭いておき ます。拭いておくと硬化後の処理が楽になります。突起の穴のシリコンも除去しておきましょう。

![](_page_49_Picture_2.jpeg)

![](_page_49_Picture_3.jpeg)

・シリコンが硬化するまで24時間位はそのまま放置します。硬化後にシリコンをプラスティックなどで除去します。

![](_page_49_Picture_5.jpeg)

![](_page_49_Picture_6.jpeg)

#### ◆ バッテリー交換後の処理

 Config+の【サービス】【新しいデバイスバッテリー】を使用して、バッテリーの日付を更新しておきます。
 【サービス】通常の起動方法では表示されません。Config+のショートカットのリンク先に【 --service】を 追加して起動します。--の前のスペースを忘れずに。

![](_page_49_Figure_9.jpeg)

## ◆ 交換用部品および工具類(詳細)

- ・バッテリー(必須): LS14250CNA(CAN はリード付きの表示)
   フランスの SAFT 社の製品です。SI 社も取り扱っていますが、日本への輸送が不可なので、私
   は国内の R S コンポーネンツから購入しています。
   1 320 円/個(数量割引あり)です。
   ・O-ring(必須): SI 社から購入(article number 33330)
- ・シリコン接着剤(必須): バスコーク N(透明)/セメダイン社

SI 社から購入できますが、一度開封すると硬化してしまい後日の使用が出来ません。国内製品を探した結果、家庭用の防水シールがよさそうなことが分かりました。ただし、SI 社の純正品より接着力が強い感じがして、シリコンの量をコントロールしないと、次のバッテリー交換時にシリコンの除去に時間がかかる可能性があります。無色無臭で硬化に1日ほどかかります。小出し用のノズル(赤丸)が付属していないものもありますので、よく確認して購入してください。メーカに確認したら、特定のホームセンター用は付属していないとのことでした。

![](_page_49_Picture_14.jpeg)

![](_page_49_Picture_15.jpeg)

- ・バッテリーのリード成形治具 (article number 33370) バッテリーのリードの曲げと切断の場所を決めるための治具です。なくても問題はありません。
- ・O-ring 固定治具(article number 33360)
   O-ring を装着後に仮のカバーで押し付けて O-ring のはみ出しを防止します。あった方がいいですが、 なくても作業は可能です。
- ・半田ごて(必須) 30W-40W を使います。ちなみに私は FX-600(メーカ:白光)を 使っています。少し高価ですが、温度の設定が可能なことと、熱するまでの時間がす ごく短いので使い勝手は良好です。
- ・半田(必須): SI 社は鉛フリー推奨ですが、普通の鉛入り/やに入りのはんだを使っています。
- ・半田吸収線(あれば便利)/フラックスクリーナ(あれば便利)

![](_page_50_Picture_6.jpeg)

![](_page_50_Picture_7.jpeg)

## 2.2. その他のメインテナンス

二 電子工作用

#### SIACのBattery test

1か月に1回くらい、SIAC Battery test ステーションを使って SIAC のバッテリーのチェックを行ってください。

#### ◆ ブザーの交換

SI ステーションの反応音が異常の場合にはブザーを交換します。 ブザーはプリント基板上の赤枠の所にあります。交換手順は バッテリーの交換に準じますが、端子のプラスとマイナスを 間違えないように注意してください。

![](_page_50_Picture_13.jpeg)

![](_page_50_Picture_14.jpeg)

![](_page_50_Picture_15.jpeg)

![](_page_50_Picture_16.jpeg)

## 3. サン・スーシの SI 機材

サン・スーシで所有している SI 関連機材と組み立て方を紹介します。

## 3.1. サン・スーシで所有している主な SI 機材

2024/7 現在

| 分類                 | 品名                | 数   | 備考                            |
|--------------------|-------------------|-----|-------------------------------|
|                    | カード9              | 700 | 管理番号 001-700                  |
| -SI カード            | カード 10            | 650 | 管理番号 001-450 / 601-800        |
|                    | SIAC              | 450 | 管理番号 001-480 : 電池交換の時は約-100 個 |
|                    | BSF9              | 155 | コントロール 31-185                 |
|                    | BSF8              | 191 | 60 個は OMM 専用                  |
| SI 7=_2,72         | BSF8 SRR          | 9   | SRR ステーション(通常のコントロールで使用)      |
| 51 × ) = > = >     | BSM8 SI マスタ       | 4   | 時計合わせ                         |
|                    | BSM8-D-USB        | 10  | 小型読取りステーション、通常使用              |
|                    | オンラインコントロール       | 5 式 |                               |
|                    | BS11-BS           | 2   |                               |
| タッナノリー専用<br>ステーション | BS11-BL           | 4   |                               |
|                    | BS11-Loop antenna | 2   | 走り抜けフィニッシュに使用                 |
|                    | スマホ               | 5   | SIM 付き                        |
|                    | テプラプリンタ           | 2   |                               |
|                    | ポール型パンチ台          | 200 |                               |
| その他                | フラッグ/ピンパンチ/パンチ台   | 多数  |                               |
|                    | 自立台               | 41  |                               |
|                    | レシートプリンタ TM-P20   | 2   | ラップ印刷 58mm                    |
|                    | レシートプリンタ TM-T88V  | 1   | 演出用速報印刷 80mm                  |

## 3.2. パンチ台

## ◆ パンチ台の種類

パンチ台は地面への差し込みタイプと自立台、吊り下げがあり、サン・スーシではこれらの機材を用意しています。

![](_page_51_Picture_9.jpeg)

サン・スーシでは従来アルミ製のパンチ台を使っていましたが、最近はポール型を大量に購入して、アルミ製は廃棄する 予定です。ポール型のパンチ台は地面への差し込みと自立台の両方に対応しています。

## ◆ ポール型パンチ台詳細

![](_page_52_Picture_2.jpeg)

## ◆ その他のパンチ台詳細

ポール型の自立台は円盤型の台座に重しの棒を差し込んでポール型のパンチ台を挿入します。台座に水を入れると安定します。

![](_page_53_Picture_3.jpeg)

コーンタイプは自立台カラーコーンの上部にサン・スーシ特製のホルダを搭載します。カラーコーンはサン・スーシでも 所有していますが、持ち運びには車が必要になるので、ユーザ側でコーンを用意していただくことを推奨しています。 サン・スーシのフラッグとピンパンチをワンタッチで取り付けができます。

![](_page_53_Picture_5.jpeg)

吊り下げタイプはサン・スーシ特製のホルダを使用します。主に OMM で使用していますが、通常の大会でも使用が可能 です。その場合は差し込みパンチに時間がかかるので、タッチフリーでお勧めです。

![](_page_53_Picture_7.jpeg)

![](_page_53_Picture_8.jpeg)

## ◆ オンラインコントロールの組み立て

オンラインコントロールは大型のステーションを使用します。ポールには大型ステーション専用のホルダと、弁当箱用の ステーを取り付けます。ホルダにはピンパンチとフラッグをワンタッチで取り付ける2つの穴があります。

![](_page_54_Picture_3.jpeg)

ステーションをホルダに取り付けるときは、コードと突起を逆方向にします。またコード側を先に装着します。

![](_page_54_Picture_5.jpeg)

![](_page_54_Picture_6.jpeg)

## 4. その他

## 4.1. SI カードのベルトの種類

SI カードを使用するときのベルトは下記の種類があって必要に応じて使い分けることができます。

- ・指ベルト(ゴム、通常の仕様)
- ・腕ベルト(ゴム、タッチフリー、OMM/LITE、ロゲイニングなど)
- ・腕ベルト(タイベックス、一度装着すると外せない、OMM、ロゲイニングなど)

## 4.2. SI ステーション保管時の並べ方(注意)

SI ステーションの保管時は左のように穴が重ならないように並べてください。右のように穴を重ねると自動的にアクティブになって電池がすぐに切れることがあります。

![](_page_55_Picture_9.jpeg)

## 4.3. 機材の購入方法

### ◆ SI 社のホームページから購入

最近 SI 社のホームページから購入ができるようになりました。

【products】から購入希望の製品を表示して、数を指定して、【ADD TO CART】のボタンをクリックします。

![](_page_55_Picture_14.jpeg)

代金はクレジット決済になりますが、ホームページ上ではなく、メールでのやりとりで行われます。

#### 🔶 その他の購入方法

SI 機材は日本に代理店はありませんが、坂野さんやドットコンパスの落合志保子さんが扱っています。

http://dotcompass.ocnk.net/

その他、SI本社や各国の代理店にオーダすることが出来ます。筆者はSI本社の他、USA/Canada/UKなどにもオーダしました。

なお OMM(Original Mauntain Marathon)に使用するタイベック製のリストバンドは UK しか扱っていません。 http://www.SPORTident.co.uk

## 4.4. SPORTident Printer2の使い方

SPOTident Printer を使って、パソコンなしでラップ印刷ができます。

![](_page_56_Picture_3.jpeg)

## ♦ 準備

- ・Android スマホに SPORTidnt Mobile Reader をインストールします。
- ・スマホとプリンタをペアリングして接続します。
- ・スマホと mini Reader を USB 変換ケーブル経由で接続して、使用するアプリとして SPORTidnt Mobile Reader を選択します。

![](_page_56_Picture_8.jpeg)

## ◆ 読取と印刷

- ・SPORTidnt Mobile Readerの画面で、「+」をタップすると、SI カードの読み取りができます。
- ・読み取った SI カードの内容の表示と印刷ができます。

![](_page_56_Figure_12.jpeg)

# 第7章: 特殊な大会の運営

ここでは SI+Mulka2 でサポートしている特殊な大会について記述します。これらの大会の運営者だけではなく、このようなことができることを知っていただくことで、知識の幅を広げることが出来ます。ぜひご一読ください。

## 1.24時間ロゲイニング

2017 年 7月 15-16 日に第1回日本ロゲイニング大会が長野県で開催されました。初めて本格的な 24 時間競技に SI シ ステムと Mulka2 で対応しました。この計測のやり方のポイントを備忘録として記述します。

#### 1.1. 大会の概要

- ・競技時間:24時間、タイムオーバは-20点/60秒
- ・スタート:7月15日12:00:00→フィニッシュ:7月16日12:00:00
- ・競技: 2-5 名/1 チーム、SI カードを全員が所持し、各メンバーはチーフのパンチの±1 分以内にパンチする

#### 1.2. 課題とやり方

#### 🔶 課題

SI システムを使用して、計測ソフトに Mulka2 を使用することにしたが、次の3つの課題がありました。

- ・Mulka2のスコア処理では日をまたぐ場合の所要時間の計算ができない。
- ・Mulka2のクラス定義で競技時間の24:00:00が入力できない(最新バージョンでは可能)
- ・Mulka2 では【各メンバーがチーフのパンチの±1 分以内にパンチする】の検証ができない(最新バージョンでは可能)

#### 🔶 所要時間の計算のやり方(概要)

Mulka2 では日をまたぐ場合の所要時間の計算ができない理由は、SI カードを読み取ったときにフィニッシュ時刻がスタ ート時刻より前になってしまって逆転するからです。スタートが 12:00:00 なので、例えばフィニッシュが 11:50:00 な ら所要時間が-0:10:00 になってしまいます。SI カードのパンチデータは日付けが認識できますが Mulka2 ではそれを使 用していません。この対策として次の 3 つの方法が考えられます。

- ・ステーションの時計を12時間進めて7月15日12:00:00を7月16日0:00:00に設定すると、フィニッシュ時刻 とスタート時刻の逆転がなくなります。このやり方は設定を間違えやすいので採用しませんでした。
- ・オンラインフィニッシュを使って、フィニッシュ時刻を+24:00:00 した時刻として入力する。今回はこのやり方を採 用しました。
- ・上記の他に人手入力でフィニッシュ時刻を+24:00:00 することが可能です。万一オンラインフィニッシュがうまくいかない場合は人手での修正が可能です。

#### ◆ フィニッシュ時刻を+24:00:00 した時刻として入力するやり方

クラウドサーバ経由のオンラインフィニッシュを使用して、オンラインフィニッシュのデータを Mulka2 の第 1 計時に 入れます。クラウド経由で第 1 計時なら 24:00:00 を越しても 25:00:00 などのフィニッシュ時刻入力が可能になりま す。ただしオンラインフィニッシュ接続に使用するスマホをフィニッシュの前日から起動させておく必要があります。オ ンラインフィニッシュのデータは第 1 計時に、フィニッシュ後にメインステーションで読み取った際にはフィニッシュ のデータは第 2 計時に入ります。第1・第 2 計時いずれにもデータがある場合は第1 が優先になります。

#### 🔶 クラス定義で競技時間の 24:00:00 が入力できない件の対応

Mulka2 のクラス定義では競技時間の 24:00:00 が入力できなかったので、23:59:59 に設定しました。(注:最新の Mulka2 では設定可能になりました)競技時間ぎりぎりにフィニッシュした場合や遅刻の減点は必要に応じて人手での修 正をする必要があります。ただし実際の競技では該当のチームはありませんでした。

## 1.3. 計測システムの概要

#### ◆ Mulka2 をクラウドに接続して、クラウドサーバを使用

- ・クラウドサーバ経由のオンラインフィニッシュを使用します。
- ・フィニッシュデータは Mulka2の第1計時に入れます。

クラウド経由で第1計時なら24:00:00 を越しても25:00:00 などのフィニッシュ時刻入力が可能です。オンライン コントロール接続に使用するスマホをフィニッシュの前日から起動させておく必要があります。仮に前日に起動を忘れ ても、オンラインコントロール用の android アプリのオプション画面内に、初日の日付を設定するところがあるので そこにスタート時刻の日付をセットすれば大丈夫です。

・コントロールの時計は実時間に設定します。

#### ◆ Mulak2 のイベントマネージャでの設定

- ・イベントデータ編集では【日をまたぐ大会】にチェックを入れます。
- ・クラスの定義では競技時間を23:59:59 に設定します。
- ・(重要)フィニッシュ閉鎖時刻は記入しないでください。記入すると全員がLATEになり成績が出ません。

#### Startlist.dat

チーム全員の SI カードを読むために下記に設定します。

・スタートナンバーの末尾1:クラスは正規なもの、チーフのSIカード番号を登録、同行者にチーム全員を登録 ・スタートナンバーの末尾2-4:クラスは架空のもの、各同行者個人のSIカード番号を登録

#### 1.4. 運営

#### ◆ 事前の準備

通常のオリエンテーリング大会の準備との違いはありませんが、SI カードは記録できるパンチの数に余裕を取るために SI カード10を使用します。またクラウド接続やクラウド側でのオンラインフィニッシュの第1計時への設定などのシ ミュレーションを行ってください。

SI カードには番号と名前入りのラベルを作成してあらかじめ貼り付けておきます。

## ◆ 現地での準備

コントロールの稼働時間は1時間に設定し、設置前に時計合わせを行います。また予備の SI カードを使用して、番号が 正しいかの確認を行います。オンラインフィニッシュ用のスマホと電池は事前に充電しておきます。オンラインフィニッ シュの設置に必ずダミーパンチでデータが Mulka2 に正常に入ってくるかの確認を行ってください。

#### 🔶 運営

・SI カードは全部の競技者の分を読み取ってラップも全員分渡します。特に同一チームで得点が違っていないかを確認 してもらってください。違っている場合は必要に応じてチーフの得点の減点処理を行います。

・速報はチーフのクラスのみ印刷します。

・表彰式の前には各メンバーがチーフのパンチの±1分以内にパンチ出来ているかの確認をおこないます。

#### ▶ 成績表の作成

- ・Mulka2 はレッグ間の所要時間が2時間を超えるとラップを計算しないので、人手の計算が必要です。
- ・Mulka2は日をまたいだ場合のラップを計算しないので、人手の計算が必要です。

## 2. OMM(複数日、ポイント・スコア混在)

OMM (Original Mountain Marathon) は 1968 年から毎年連続してイギリスで開催されていて、日本でも 2014 に伊豆で第1回の大会が開催され、その後毎年継続して開催されています。さらに OMM JAPAN の登竜門としての OMM LITE/BIKE も開催されるようになりました。

競技は Straight (ポイント 0) と Score があり、両種目ともチームは2名で構成されます。1日目は大会会場近辺からス タートし、フィニッシュ後は指定の場所でキャンプ、2日目はキャンプ地近辺からスタートし、大会会場がフィニッシュ になります。この間、必要な装備は全てバックパックに背負って行動します。2019年の大会では、Straight は Elete/A/B の3カテゴリー、Score は Long/Medium の2カテゴリーがあります。図に大会全体のレイアウトの例を示しました。 コントロールの識別番号は英字2文字です。

#### 2.1. Mulka2の設定

#### ◆ 全パソコンの事前設定

使用する全 PC に最新の Mulka2 のインストールと OMM 専用のスタイルファイルをコピーしておきます。必要に応じ てドライバのインストールや SI 社のソフトのインストール、Mulka2 のライセンスファイルをインストールします。

#### ◆ 各日用のイベントデータ

各日用のイベントとして、Score day1/Score day2/Straight day1/Straight day2の4つを作成します。 名称は OMM20xx Score day1 などに統一してください。

#### 2.2. 計測の概要

計測の配置は、本部、1日目のフィニッシュ、2日目のフィニッシュの3つになります。

#### P Cなどの機器の構成(例)

フィニッシュの構成は1日目と2日目で同じです。インターネット接続と複数 PC の LAN 接続が必要になりますが、LAN は有線にすることを推奨します。理由は万一インターネット接続が切れた場合でも処理の継続が可能になるからです。 Aterm MR04LN はクレードルに有線 LAN ポートがあるので、それを HUB で各 PC に分配します。サーバの PC1 では Mulka2 クラウドに接続します。本部ではインターネット経由で、フィニッシュのサーバに接続します。

![](_page_59_Figure_13.jpeg)

#### ♦ 処理の概要

- ・1日目と2日目は単独の計測処理を行います。
- ・2日間の総合成績は、1日目のデータ(確定済)と2日目のデータ(進行中)を使用して処理します。
- ・各日とも計測用のサーバは通信機能でクラウドサーバに接続します。
- ・各日とも本部(会場地区)でクラウドサーバに接続して、レースの進行状況を把握します。
- ・レースの安全管理の目的でオンラインコントロールを設置して競技者の把握を行います。(本部)
- ・オンラインスタートを行って、スタート時刻の入力を自動的に行います。(オプション)

## 2.3. 各日の計測処理

## 🔶 各日のサーバの設定

・サーバでは Mulka2 を 2 つ起動して、通信マネージャで Straight と Score の両方を起動します。

・Straight は標準ポートの 2035 を使用し、Score はポート 3001 を使用します。ポート 3001 でうまくいかない時には 別の番号を使ってください。左が Straight、右が Score です。

| ● サーバモード ● クライアントモード                                                           | ● サーバモード ● クライアントモード                                         |
|--------------------------------------------------------------------------------|--------------------------------------------------------------|
| データフォルダを選択してください<br>20180526 - IMM 2018 Straight day1 OK                       | データフォルダを選択してください<br>20180526 - IMM 2018 Score day1OK         |
| <ul> <li>✓ 他のクライアントからの接続を受け付ける</li> <li>✓ 標準の末一下を使用する</li> <li>2035</li> </ul> | <ul> <li></li></ul>                                          |
| Straight と Score の両方をクラウドに接続します。                                               | ライセンスは2つ必要です。                                                |
| クラウドマネージャ                                                                      | クラウドマネージャ                                                    |
| 接続していません                                                                       | 接続していません                                                     |
| クラウドサーバ jp.mulka2.com ▼ 接続                                                     | クラウドサーバ jp.mulka2.com ▼ 接続                                   |
| ライセンス OMM JAPAN ストレート 💌                                                        | ライセンス OMM JAPAN スコア ・                                        |
| 運営者用URL http://jp.mulka2.com/cloud/index.jsp?id=231190                         | 運営者用URL http://jp.mulka2.com/cloud/index.jsp?id=232112       |
| パスワード 表示                                                                       | パスワード 表示                                                     |
| スタートでの出走チェック、受付でのカード番号変更、未帰還者の確認など、スマ<br>ートフォンで様々な機能を利用できます。                   | スタートでの出走チェック、受けでのカード番号変更、未帰還者の確認など、スマ<br>ートフォンで様々な機能を利用できます。 |

## 🔶 直接 LAN に接続されている他の PC の接続

・通信マネージャを起動しクライアントモードでサーバの IP のアドレスを入力します。Score は【:3001】を追加。

| Ø 接続 X                                                                                               |  |                                                                                                    | × |
|----------------------------------------------------------------------------------------------------|--|----------------------------------------------------------------------------------------------------|---|
| サーバモード クライアントモード                                                                                     |  | サーバモード クライアントモード                                                                                        |   |
| 接続先のIPアドレス/コンピュータ名を入力してください<br>「192.168.12                                                           |  | 接続先のIPアドレス/コンピュータ名を入力してください<br>[192:168.1.23001]  CK                                                    |   |
| <ul> <li>✓ 他のクライアントからの接続を受け付ける</li> <li>✓ データのパックアップ</li> <li>✓ 標準のボートを使用する</li> <li>2035</li> </ul> |  | <ul> <li>              ← 他のクライアントからの接続を受け付ける             「データのパックアップ             「標準のボートを使用する</li></ul> |   |

#### ◆ クラウド経由での他の PC の接続

・通信マネージャを起動しクライアントモードで【jp.mulka2.com】に接続してライセンス、PW を入力します。

![](_page_60_Picture_11.jpeg)

#### ◆ SI カードを読取る PC での設定

- ・C:Program Files(86)¥Mulka2の中にある MulkaTwinReader2.exe を起動して、
- フットOの【接続】をクリックして、【localhost】と入力して【OK】をクリックします。

```
スコアOの【接続】をクリックして、【localhost:3001】と入力して【OK】をクリックします。
```

| Ø カード読み取り                                                |                              | -      |        |
|----------------------------------------------------------|------------------------------|--------|--------|
| フット0 オフライン                                               |                              | 接続     | 切断     |
| スタート 0 フィニッシュ                                            | . 0 未帰還 0                    |        |        |
| スコア0 オフライン                                               |                              | 接続     | 切断     |
| スタート 0 フィニッシュ                                            | . 0 未帰還 0                    |        |        |
| C EMIT リーディングユニッ<br>C EMIT MTR2/3/4<br>C SPORTident BSM7 | ト COM1:通信ボー 接続<br>× 接続していません | 0 Jyh0 | C 2370 |
| フットロ                                                     | 2370                         |        |        |

- ・SPORTident BSM7 を選択して、COM ポートを設定して【接続】をクリックします。
- ・SI カードを読み取ると、自動的に Straight/Score のイベントにデータが入力されます。

## 🔶 ラップ印刷の設定

・Straight は【OMM Straight コード変換 58mm ラップ印刷】を使用します。

Score は【OMM SCORE コード変換 58mm ラップ印刷】使用します。いずれもコード変換にチェックを入れます。

![](_page_61_Figure_4.jpeg)

#### ◆ 遅刻者の時間加算

・実際のスタート時刻からブロック指定の最終時刻を引いた分を所要時間から差し引いて加算します。ただし1分以内の 超過は加算しません。

## 🔶 リザルトリストの印刷

・Straight は【OMM/LITEStraight リザルトリスト印刷】を使用します。

| 🖉 ED/¥ I                   | ×                                                                 |   |   |        |       |                                         |         |                      |                            |
|----------------------------|-------------------------------------------------------------------|---|---|--------|-------|-----------------------------------------|---------|----------------------|----------------------------|
| OMM/IMM :<br>プリンタ<br>オプション | Straight リザルトリストEの刷 ・<br>EW-M770T Series(ネットワーク) ・<br>マ OMMDゴのED® |   |   | MOUNTA |       | OMM JAPAN 2017 Straight Day1 Straight A |         | 10:25<br>未帰還<br>全チーム | 9:10 現在<br>チーム数 0<br>い順位確定 |
| クラス                        | Straight A                                                        | - | • | 1      | (726) | 宮西 優太郎·佐藤 雄太郎                           | 7:16:45 | 男子                   | 1位                         |
| 全選択<br>全部時                 | Straight C                                                        |   |   | 2      | (730) | 柳下 大·市岡 隆興                              | 7:19:32 | 男子                   | 2位                         |
|                            |                                                                   |   | • | 3      | (737) | 寺垣内 航・佐藤 朋広                             | 7:45:44 | 男子                   | 3位                         |
|                            |                                                                   |   | • | 4      | (731) | 山本 寬人·飴本 義一                             | 8:32:01 | 男子                   | 4位                         |
|                            |                                                                   |   | • | 5      | (739) | 杉山 洋平·丹羽 紀之                             | 8:44:33 | 男子                   | 5位                         |
|                            |                                                                   |   | • | 6      | (729) | 松浦 和弘·飯島 浩                              | 9:00:14 | 男子                   | 6位                         |
|                            |                                                                   |   |   | 7      | (721) | 丹羽 薫・上野 光                               | 9:00:54 | 混合                   | 1位                         |
|                            |                                                                   |   | • | 8      | (722) | 山北 道智·角田 然                              | 9:01:21 | 男子                   | 7位                         |
|                            |                                                                   |   | • | 9      | (705) | 武井 正幸·杉田 明日香                            | 9:01:47 | 混合                   | 2位                         |
|                            | 7/E1- ENH 100                                                     |   | • | 10     | (708) | 濱 康孝·大西 靖之                              | 9:08:27 | 男子                   | 8位                         |

Score は【ロゲ/OMM/スコア コード変換リザルトリスト印刷】を使用します。英2文字表示にチェックを入れると、 赤枠のようにコントロール識別記号が英2文字で表示されます。(下記は 2017 の例なので変換されないものがある)

| 10日)<br>ロゲ/OMM/スコアコード変換リザルトリストED刷<br>ブリンタ Microsoft Print to PDF<br>マ OMMロゴ | OMM JAPAN 2017 Score Da                                                      | y1                    |                | 21:3<br>末り | 0:53 現在<br>帚還者数( |
|-----------------------------------------------------------------------------|------------------------------------------------------------------------------|-----------------------|----------------|------------|------------------|
| ☑ 男子/女子/混合順位 ☑ 英2文字表示                                                       | 1 (336) 村上貴洋・志水洋一<br>A127-C-D-AK-F-AG-AE-E-D-A119-C-B-A132-A129-A128-AB-A    | 510点<br>126-F         | 6:52:49        | 男子         | 1位               |
| マ 回った順の印刷<br>クラス マ Score Long                                               | 2 (295) 中田 博喜・柏口 裕太<br>A127-C-D-AK-AG-F-G-A131-B-C-A119-D-E-A130-A132-A129-A | 500点<br>128-AB-A126-F | 7:05:31 (減点30) | 男子         | 2位               |
| 全選択」<br>全選択                                                                 | 3 (318) 水口 駿介・池永 圭<br>A127-C-D-AK-F-AG-AE-E-A119-D-A132-A129-A128-AB-A126-F  | 440点                  | 6:15:07        | 男子         | 3位               |
|                                                                             | 4 (264) 小畑 剣士・柳澤 洋美<br>A127-C-D-AK-AG-F-A119-D-E-A130-A132-A129-A128-AB-A126 | 410点<br>-F            | 6:45:49        | 混合         | 1位               |
|                                                                             | 5 (370) 山本 敬·尾崎 次郎<br>A127-C-D-AK-F-AG-AE-E-A119-A132-A129-A128-AB-A126-F    | 410点                  | 6:46:13        | 男子         | 4位               |
|                                                                             | 6 (404) 高坂 昌信・中野 善人<br>A127-C-D-AK-AG-AE-F-G-A119-D-E-A130-A132-A126-F       | 410点                  | 6:53:45        | 男子         | 5位               |
|                                                                             | 7 (179) 舟越大悟・熊崎浩志<br>A127-C-D-AK-F-AG-AE-E-A130-A132-A129-A128-AB-A126-F     | 380点                  | 6:35:55        | 男子         | 6位               |
| プレビュー 印刷 閉じる                                                                | Q (403) 五味 見完. むせ 珍士                                                         | 260年                  | 6.20.06        | 里子         | 7位               |

## 2.4. オンラインコントロール

従来のマニュアルではオンラインコントロールのスマホアプリに Straight の ID と1日目の PW を入れるやり方を紹介 していましたが、ここでは各イベントでの操作を共通にするやり方を提案します。

## ◆ オンラインコントロールアプリでの設定

![](_page_62_Picture_4.jpeg)

| 項目         | 内容                       |
|------------|--------------------------|
| 中間ラジコン地点名称 | オンラインコントロールの番号を入力します。    |
|            | AU/BU/CU/DU              |
| クラウドユーザーID | クラウドは使うけど、入力しない          |
| パスワード      | OMM2020 など任意に(各コントロール共通) |
| サーバドメイン名   | 本番: jp.mulka2.com        |
|            | テスト : test.mulka2.com    |

## ◆ オンラインコントロールの設定

- ・オンラインコントロールで使用するスマホの【中間ラジコン地点名称】と【Intermediate.dat】の名称との関連付けを 行います。関連付けはサーバの通信マネージャでクラウドに接続し、オンラインコントロールが動作している状態で行 います。
- ・ブラウザで http://jp.mulka2.com/cloud/にアクセスし、各々のイベントの ID/PW でログインします。
- ・【その他】の【オンラインコントロール接続】をクリックします。
- ・【パスワード設定を表示】にチェックを入れて、アプリで設定した各コントロール共通のパスワードを入力します。

| ☑ パスワード設定を表示 |                |    |
|--------------|----------------|----|
| パスワード        | <u>OMM2020</u> | 登録 |

## ・読み込み先を設定します。

| オンラインコントロール接続  |                  |         |                     |       |    |  |
|----------------|------------------|---------|---------------------|-------|----|--|
| オンラインコントロールリスト |                  |         |                     |       |    |  |
| コントロール名称       | スマートフォンの状態       | データ受信件数 | 最終通信日時              | 読み込み先 |    |  |
| 0203_BU        | 96% 0 (21:52:35) | 0       | 2020/02/03 21:52:38 | BU    | 設定 |  |

## ◆ オンラインコントロール通過の確認方法

・競技者情報ウィンドウで【その他】をクリックして 【ラジコン通過記録」を確認します。

| 🗭 鈴木 篤 - 競技者语報                                                        | – 🗆 X                                | 💯 鈴木 篤 - 競技者语報 — 🗌 🗙                                   |
|-----------------------------------------------------------------------|--------------------------------------|--------------------------------------------------------|
| 419 鈴木 篤、山本淳史                                                         |                                      | 419                                                    |
| カード番号 <1402213> スタート 62107 ト フィニッシュ 11:                               | 1819 🕨 記録 45212                      | カード番号 <1402213> スタート 62107 ト フィニッシュ 11:1219 ト 記録 45212 |
| クラス Straight Long コース Straight Long day2<br>順位 2位 単位 単位 2位<br>状態 現在確定 |                                      |                                                        |
| 金校 個人情報 記録詳細 ラップデータ                                                   | その他                                  | 金線 個人情報 記録詳細 ラップデータ 式の泊                                |
| 氏名 錦木第 所属 男子<br>山本淳史                                                  | 氏名·所需変更(N)                           |                                                        |
| 25λ Straight Long ⊐−λ Straight Long day2                              | クラス・コース変更(C)                         |                                                        |
| スタート 621:07                                                           | スタート時知変更(5)                          |                                                        |
| 823师 <b>45212</b>                                                     | 記錄実更·運動的応(B)                         |                                                        |
| 力一戶藥券 1402213 力一戶傳考                                                   | 複独日大会用入力(M)<br>カード番号変更(D)<br>欠席処理(A) | 出志報227-3 なん <u>東東</u>                                  |
|                                                                       | (19965)                              | 博作課題 カード詳細・対応 ファイル出力 印刷 開いる                            |

・全体的に確認するには Operations.log を適当な場所にコピーして競技者を検索します。

## 2.5. 総合成績処理

## ◆ 総合処理の前に

・1日目の処理を行ったシステムでエントリー情報(名前、クラス、カテゴリーなど)を Mulka2のメインウィンドウで 変更している場合は1日目と2日目の Startlist.dat に変更をフィードバックしておきます。(重要)

#### 🔶 Staright のデータ作成

- ・Mulka2のイベントマネージャの複数日イベント管理を起動、【新規作成】 でイベントを作成し、大会名に【OMM JAPAN 20XX Straight】を入力します。
- ・複数日大会管理で【追加】をクリックして OMM JAPAN 20XX Straight day1 と OMM JAPAN 20XX Straight day2 のイベントを順に追加します。1日目の処理に使ったファイルを間違いなく指定してください。
- ・両日のデータを取り込むと下記が表示されます。day1の行をダブルクリックします。

| Ċ | の大会に含 | まれるレース     |                              |      |                |       |         |
|---|-------|------------|------------------------------|------|----------------|-------|---------|
|   | 識別用ID | 日付         | レース名                         | 出力用詞 | 記 Multiday.dat | 結果データ | iêtin i |
|   | Day1  | 2016/11/12 | OMM JAPAN 2016 Straight day1 | Day1 |                |       |         |
|   | Day2  | 2016/11/13 | OMM JAPAN 2016 Straight day2 | Day2 |                |       | 貫山B金    |
|   |       |            |                              |      |                |       | 13 3645 |

・詳細設定画面を表示し、【レース前】【複数日大会データをセットする】をクリックします。続いて day2 も行います。

| Ø | OMM JAPAN 2016 Straight day1 | >                           | × |
|---|------------------------------|-----------------------------|---|
|   | レース前 レース後 基本情報               |                             | _ |
|   | 複数日大会データをセットする               | エントリーデータ更新 スタートリストリセット      |   |
|   | コースデータ 新規 削除 並び替え            | スタードリスト クラス Straight Long マ |   |

・Mutiday.dat が OK 表示になります。下方のエントリーリストの【表示/編集】をクリックします。これ以降の操作は、総合成績のクラス別順位(男子 X 位、混合 X 位など)を表示するための設定です。

| Ø 複数日大会管理                                               |                                                 |                                        |
|---------------------------------------------------------|-------------------------------------------------|----------------------------------------|
|                                                         | T761-126                                        | - 🗆 ×                                  |
| OMM TARAN 2016 Studies                                  |                                                 |                                        |
| Omm on the 2010 or agent                                |                                                 |                                        |
|                                                         | クラス  全クラス <u>▼</u>   表示順  エントリーID順 <u>▼</u>     |                                        |
| この大会に含まれるレース                                            | T://II-D52 氏名 所属 カード番号 Dav1 Dav2                | a market the                           |
| 識別用ID 日付   レース名   出力用表記   Multidevidet 結果データ            | 701 Straight 内田 憲匡 男子 (1402211) 08:15 07:10     | ~                                      |
| Day 1 2016/11/12 OMM JAPAN 2016 Straight day 1 Day 1 OK | 702 Straight 松牘 正範 男子 <1402212> 08:15 07:10     | - (1)(#2)32                            |
| Day2 2016/11/18 OMM JAPAN 2016 Straight day2 Day2 OK    | 703 Straight 森本 泰介 男子 〈1402213〉 08:15 07:10     | ファイル記かったか                              |
|                                                         | 704 Straight 拷田 泰正 男子 <1402214> 08:15 07:10     |                                        |
|                                                         | 705 Straight 武井 正幸 混合 <1402215> 08:15 07:10     |                                        |
|                                                         | 706 Straight 久保 亜樹子 混合 <1402217> 08:15 07:10    |                                        |
|                                                         | 707 Straight 国沢 五月 男子 <1402218> 08:15 07:10     |                                        |
|                                                         | 708 Straight 濱康孝 男子 <1402219> 08:15 07:10       |                                        |
|                                                         | 709 Straight 高崎明日香 男子 <1402220> 08:15 07:10     | 全前版金                                   |
|                                                         | 710 Straight 横尾和広 男子 <1402221> 08:15 07:10      |                                        |
|                                                         | 711 Straight 新藤 衛 男子 <1402223> 08:15 07:10      |                                        |
|                                                         | 712 Straight 應樂 真也 男子 <1402224> 08:15 07:10     |                                        |
| タフルクリックすると詳細表示/編集ができます                                  | 714 Straight 館野 久之 男子 <1402226> 08:15 06:55     |                                        |
| レース終了後、詳細画面で結果を取り込んでください                                | 715 Straight 岩月なつ美 混合 <1402227> 08:15 06:55     |                                        |
|                                                         | 716 Straight 北野 拓也 男子 <1402228> 08:30 06:55     |                                        |
|                                                         | 717 Straight 姫野 真朝 男子 <1402229> 08:30 06:55     |                                        |
| エンドリーリスト 総合成績                                           | 718 Straight 弘利 質一 混合 <1402230> 08:30 06:55     |                                        |
|                                                         | 719 Straight 泉直入 男子 <1402231> 08:30 06:55       |                                        |
|                                                         | 720 Straight 原 較多 男子 <1402232> 08:30 06:55      | ~                                      |
|                                                         | 721 Straight 19944 ar age (1402233) 08:30 06:55 |                                        |
|                                                         |                                                 | (····································· |
|                                                         |                                                 | [                                      |
|                                                         |                                                 | hoursel                                |

- ・【ファイル出力】をクリックして、ファイルを適当な場所に出力します。
- ・出力された CSV ファイルに【カテゴリー1】の列を追加して、Category1:Day1 と同じ内容にします。

| F       | G      | Н               | I          |     |
|---------|--------|-----------------|------------|-----|
| カード番号   | 同行者1   | カテゴリー1          | Entry:Day1 | Str |
| 1399267 | 根本 裕一郎 | Straight Long男子 | 1          |     |
| 1402143 | 市岡 隆興  | Straight Long男子 | 1          |     |
| 1402122 | 飴本 義一  | Straight Long男子 | 1          |     |
| 1402191 | 福原 正夫  | Straight Long男子 | 1          |     |

・CSV ファイルを保存後に、【ファイル読み込み】をクリックして読み込みます。

## Score

- ・Score と Straight は【計算設定】以外はほとんど同じです。操作方法と画面は Straight を参考にしてください。
- ・複数日大会管理画面で総合成績の【計算設定】をクリックして【Score の得点の合計】にチェックを入れてください。

| 課款日大会管理         - □ ×                                                                                                    | 9    | 計算設定 ×                                                                                                    | l |
|----------------------------------------------------------------------------------------------------|------|----------------------------------------------------------------------------------------------------|---|
| OMM JAPAN 2016 Straight                                                                                                    | - Ir | 11-02-m-th                                                                                                    |   |
| 20次気に含けるレース     2022      100      107      10      10      10      10      10      10      10      10      10      10      10      10      10      10      10      10      10      10      10      10      10      10      10      10      10      10      10      10      10      10      10      10      10      10      10      10      10      10      10      10      10      10      10      10      10      10      10      10      10      10      10      10      10      10      10      10      10      10      10      10      10      10      10      10      10      10      10      10      10      10      10      10      10      10      10      10      10      10      10      10      10      10      10      10      10      10      10      10      10      10      10      10      10      10      10      10      10      10      10      10      10      10      10      10      10      10      10      10      10      10      10      10      10      10      10      10      10      10      10      10      10      10      10      10      10      10      10      10      10      10      10      10      10      10      10      10      10      10      10      10      10      10      10      10      10      10      10      10      10      10      10      10      10      10      10      10      10      10      10      10      10      10      10      10      10      10      10      10      10      10      10      10      10      10      10      10      10      10      10      10      10      10      10      10      10      10      10      10      10      10      10      10      10      10      10      10      10      10      10      10      10      10      10      10      10      10      10      10      10      10      10      10      10      10      10      10      10      10      10      10      10      10      10      10      10      10      10      10      10      10      10      10      10      10      10      10      10      10      10      10      10      10      10      10      10      10      10      10      10      10 |      | ・ 対人の合計         ・ 対人の合計         ・ 対人を合計         ・ 対点をポイン体質して合計 <u>上位3人平均の逆数(Ave 2~100点)</u> ・ (100点)         ・ (スコア200時点の合計)         夏入対象         ・ 金レース         ・ 金レース         ・ 金レース         ・ 企しースのみ         ・ レース |   |
|                                                                                                    | 1    | OK キャンセル                                                                                                    | L |

### 🔶 1日目のデータの取り込み

- ・以下 Straight を記述していますが、Score も操作は同じです。
- ・Day1 をダブルクリックして詳細画面を表示し、【レース後】を選択し【結果取り込み】をクリックします。

| MM JAPAN 2015 Str | aight Day1 |    |                      |   |
|-------------------|------------|----|----------------------|---|
| レース前              | レース後       |    | 基本情報                 |   |
| 結果取り込み            |            | 取得 | 済み結果データ              | 0 |
| 結果取り込み<br>        |            | 피가 | ッ月の小品来)<br>- 小一変更データ | 2 |

- ・day2をダブルクリックして、詳細画面を表示します。
- ・【レース前】を選択し【複数日大会データをセットします】をクリックします。これで1日目のデータを2日目で参照 できるようになります。

| Q | 0 | MM JAPAN 2015 S | traight Day2 |      |  |
|---|---|-----------------|--------------|------|--|
|   |   | レース前            | レース後         | 基本情報 |  |
|   |   | 複数日大会デ          | ータをセットする     |      |  |

・イベントマネージャを終了してください。

## 🕨 総合成績処理(大会2日目)

- ・総合成績処理は Straight と Score 共通です。以下 Straight の操作を記述します。
- ・メインウィンドウのメニューで【複数日処理】【総合成績印刷】を選択し、【OMM/汎用総合成績印刷】を選択します。 下記にチェックを入れて印刷します。

| ▶ 複数日大会リザルトリスト印刷                |       | 1                                | < | OMM2017 Straight<br>Straight A 総合 | 成績       |                 | 20.08     | .29 桃田 |
|---------------------------------|-------|----------------------------------|---|-----------------------------------|----------|-----------------|-----------|--------|
|                                 |       | -                                |   | 1 IIII 標下大·市岡 推興                  | 12:55:27 | Day1<br>7:19:32 | Day.      | 2 1    |
| OMM/IMM表影列家者目期<br>OMM/InH統當成指目期 | プリンタ  | EW-M770T Series(ネットワーク) <u>・</u> |   | 577192<br>2 (200) 宮西 優太郎・佐藤 雄太郎   | 13:08:51 | 7:16:45         | 1 5:52:04 | δ 3    |
| 複数日大会リザルトリスト<br>2日間大会リザルトリスト    |       | I▼ OMMDJED刷                      |   | 3 (22) 寺垣内 航-佐藤 桃広                | 13:28:56 | 7:45:44         | 3 5:43:12 | 2 2    |
|                                 | オポンコン | 反 男子/女子/思念の順位印刷                  |   | 4 (m) 山本 寛人·船本 義一                 | 15:34:18 | 8:32:01         | + 7:02:17 | 7 1    |
|                                 | 07732 | 1 7317 3 17 8 E O VARIA - 1-441  |   | 5 (218) 杉山 洋平-丹羽 紀之               | 15:38:26 | 8:44:33         | 6:53:53   | 1 1    |
|                                 |       |                                  |   | 6 020 丹羽 施・上野 光<br>0.010          | 15:48:01 | 9:00:54         | 7 6:47:03 | 7 4    |

・メインウィンドウのメニューで【複数日処理】【総合成績印刷】を選択し、【OMM/IMM 表彰対象者印刷】を選択します。 ・総合表彰者数と部門(男子など)表彰者数を入力して印刷します。

| 💋 複数日大会リザルトリスト印刷                          | ×                              | ×         |         |                     |                  |                     | 1.13.22 86          |
|-------------------------------------------|--------------------------------|-----------|---------|---------------------|------------------|---------------------|---------------------|
| UMM/IMM未整調修者目期<br>OMM//几用総合成種印刷<br>総合成種印刷 | ブリンタ EW-M770T Series(ネットワーク) ・ | Case      |         | BIKE 表彰対象           |                  | Day1                | Day2                |
| 表彰対象者印刷(OMM)<br>補数日大会リザルトリスト              | 総合表彰数 3                        | 総合(12)    | 1位 男子1位 | 佐幸 直也·家段 勝好         | 1700点<br>8:34:37 | 920sft 1<br>4:49:37 | 780.dl 1<br>3:45:00 |
| 2日間大会リザルトリスト                              | 音PPP表彰数 1                      | 総合        | 2位 混合1位 | 宇陀川 裕子・井上 マサシ・矢野 裕介 | 1680点<br>8:50:46 | 910di 2<br>4:54:01  | 770.m 2<br>3:56:42  |
|                                           |                                | 総合<br>(13 | 3位      | 池山 豐繁·中村 恭平·中 拓二    | 1410点<br>8:28:46 | 700点 4<br>4:51:44   | 710点 3<br>3:37:02   |

#### 2.6. 成績表の作成

#### ◆ 総合成績の作成

- ・2日目の処理を行った PC のイベントマネージャの【複数日イベント処理】で該当のイベントを選択し、2日目のレー ス後の結果取り込みを行います。
- ・【複数日大会管理】の【ファイル出力】で【OMM 複数日リザルトリスト(CSV 形式)】でファイルを出力します。

![](_page_64_Picture_19.jpeg)

・このファイルを使用してエクセルで元になる成績表を作成して PDF 化します。

## ◆ 各日の成績の作成

・Straight は各日のメインウィンドウで【OMM ストレート成績用(CSV 形式)】を、スコアは【OMM スコア成績用(CSV 形式)】を選択してファイルを出力して編集します。

## 2.7. 主な機材

サン・スーシでは OMM 関連大会用に専用機材を用意しています。

#### ◆ SI ステーションと関連機材

・コントロール、チェック、クリア、スタート、フィニッシュとオンラインコントロール用意します。コントロール識別 番号は英字で、対応して設定するコード番号は下記です。黄色の塗りつぶしはオンラインコントロールです。

| AA | 101 | BA | 201 | CA | 301 | DA | 401 |
|----|-----|----|-----|----|-----|----|-----|
| AB | 102 | BB | 202 | СВ | 302 | DB | 402 |
| AC | 103 | BC | 203 | СС | 303 | DC | 403 |
| AD | 104 | BD | 204 | CD | 304 | DD | 404 |
| AE | 105 | BE | 205 | CE | 305 | DE | 405 |
| AF | 106 | BF | 206 | CF | 306 | DF | 406 |
| AG | 107 | BG | 207 | CG | 307 | DG | 407 |
| AH | 108 | BH | 208 | СН | 308 | DH | 408 |
| AJ | 109 | BJ | 209 | CJ | 309 | DJ | 409 |
| AK | 110 | ΒK | 210 | СК | 310 | DK | 410 |
| AL | 111 | BL | 211 | CL | 311 | DL | 411 |
| AM | 112 | BM | 212 | СМ | 312 | DM | 412 |
| AN | 113 | BN | 213 | CN | 313 | DN | 413 |
| AS | 114 | BS | 214 | CS | 314 | DS | 414 |
| AU | 115 | BU | 215 | CU | 315 | DU | 415 |
| AV | 116 | BV | 216 | CV | 316 | DV | 416 |

↓ サン・スーシでは下記の OMM 専用ステーションを用意しています。

![](_page_65_Picture_7.jpeg)

## 🔶 SI カード

- ・OMM には SI カードを最大 800 個使用します。ベルトは通常の指タイプではなく1回しか使用できない特殊な腕ベルトを使用します。OMM 大会向けには腕ベルトの交換が必要ですが、サン・スーシでは OMM 専用の SI カードを用意しています。このカードはベルトを付けない状態で保管しています。大会では腕ベルト装着が必要です。
- ・OMM 専用の SI カードには番号をラベルで貼っていて、これをそのままエントリー番号として使用します。

![](_page_65_Picture_11.jpeg)

・腕ベルトの購入先: SI 社の UK の販売店から購入します。
 https://www.SPORTident.co.uk/equipment/shop/item.php?id=11

## 🔶 吊り下げ治具

・コントロールはフラッグに SI ステーションを吊り下げます。サン・スーシでは OMM 専用に吊り下げのための機材を 用意しています。設置時には組み立てが必要です。

## 2.8. OMM LITE/BIKE および IMM の運営

## ◆ 各競技の内容

競技の内容をまとめました。(IMM:石井スポーツマウンテンマラソン)網掛けの部分が OMM JAPAN と異なっています。

|             | omm Japan              | OMM LITE/BIKE | IMM           |
|-------------|------------------------|---------------|---------------|
| 競技日程        | 2日間                    | 2日間           | 2日間           |
| クラス         | Straight Elete         | LITE(スコア、ラン)  | レギュラースコア      |
|             | Straight B             | BIKE(スコア、自転車) | エントリースコア      |
|             | Straight C             | スコアのみ         | ストレートコンバインド   |
|             | Score Long             |               |               |
|             | Score Medium           |               |               |
| チーム構成       | 2名                     | 2~5名          | 2名            |
| 70-6        | ブロックフタート               |               | スコア:一斉        |
|             |                        |               | ストレート:タイムスタート |
| パンチングスタート   | Score : O/Straight : O | ×             | スコア:×/ストレート:O |
| オンラインコントロール | 0                      | ×             | ×             |
| 表彰(各クラス)    | 総合 1~3位                | 総合 1~3位       | 1~3 位         |
|             | 女子 1 位                 | 女子 1 位        |               |
|             | 混合 1 位                 | 混合 1 位        |               |
| コントロール識別番号  | AD,BK など               | AD,BK など      | AD,BK など      |
| SI カードベルト   | タイベックス製腕ベルト            | ゴム製腕ベルト       | タイベックス製腕ベルト   |

## 🔶 計測システム(例)

計測システムでは今のところオンラインコントロールがないので、インターネット接続は不要です。IMM の場合は Score と Straight が混在するので、OMM JAPAN と同じように【MulkaTwinReader2.exe】の起動が必要です。

## ◆ 処理の概要(OMM JAPAN と異なるところ)

IMM では女子や混合の表彰をやらないので、複数日処理での【カテゴリー1】定義が不要です。またカテゴリー用に用 意されている順位印刷もやらないように設定します。

IMM では OMM ロゴの印刷はやらないようにします。スタイルファイルで印刷の要否を選択できない場合は、OMM のロゴファイルを該当の Style フォルダから移動しておくと印刷されません。

## 2.9. その他

## ◆ Mulka2 スタイルファイル一覧

| 選択時の表示                          | スタイルファイル                                     |
|---------------------------------|----------------------------------------------|
| OMM Straight コード変換 58m ラップ印刷    | NewOMMPrintStraightLap58.xml/xsl             |
| OMM SCORE/LITE コード変換 58mm ラップ印刷 | NewOMMprintScoreLap58.xml/xsl                |
| OMM/IMM Straight リザルトリスト印刷      | OMMPrintStraightResultList.xml/xsl           |
| ロゲ/OMM/スコア コード変換リザルトリスト印刷       | NewOMMPrintScoreResultList.xml/xsl           |
| OMM/汎用総合成績印刷                    | OMMPrintMultiDayResultList.xml/xsl           |
| OMM/IMM 表彰対象者印刷                 | OMMPrintMultiDayPrizeList.xml/xsl            |
| OMM 複数日リザルトリスト (CSV 形式)         | OMMExportCompetitorListCsv.xml/xsl           |
| OMM ストレート成績用(CSV 形式)            | OMMExportCompetitorResultcsv.xml/xsl         |
| OMM コード変換スコア成績用(CSV 形式)         | NewOMMExportCompetitorScoreResultcsv.xml/xsl |
| OMM ロゴファイル                      | OMMLogo.jpg                                  |

## 🔶 ライセンスファイル

OMM Straight : License00131 OMM Score : License00132